CAD / CAM / CAE / PLM / IOT / AR

Общество с ограниченной ответственностью «Продуктивные Технологические Системы»

Россия, 119049, г. Москва, ул. Крымский Вал, д.3, стр.2, ИНН/КПП 7709812157/770601001 ОГРН 5087746604700 +7 (495)642-63-37, +7(495)737-78-78 office@pts-russia.com www.pts-russia.com

# WAFFLE MACHINING HSM:

высокоскоростная обработка «вафельного фона»

Руководство пользователя

PTS SOLUTIONS

Цифровая трансформация промышленных предприятий любого масштаба

# **РТТЅ** продуктивные технологические системы

#### Оглавление

| 1  | Введение                                        | 4  |
|----|-------------------------------------------------|----|
| 2  | Системные требования                            | 4  |
| 3  | Установка приложения (с правами администратора) | 5  |
| 4  | Создание нового проекта                         | 9  |
| 5  | Главное меню                                    | 12 |
| 6  | Настройки проекта                               | 14 |
| 6  | 5.1 Основные настройки                          | 14 |
| 6  | 5.2 Дополнительные настройки                    | 14 |
| 7  | Задание ячеек                                   | 16 |
| 8  | Задание отверстий                               | 18 |
| 9  | Создание инструмента                            | 19 |
| 9  | 0.1 Список инструмента                          | 19 |
| 9  | 0.2 Параметры инструмента                       | 19 |
| 10 | Фрезерный переход                               | 21 |
| 1  | 0.1 Меню фрезерного перехода                    | 21 |
| 1  | 0.2 Контекстное меню                            | 22 |
| 1  | 0.3 Меню задания стратегий                      | 22 |
| 11 | Сверлильный переход                             | 24 |
| 12 | Переход измерения ячеек                         | 26 |
| 13 | Переход измерения дна ячеек                     | 27 |
| 14 | Создание карты наладки                          |    |
| 15 | Вывод результатов измерений на карту наладки    | 29 |
| 16 | Плеер траектории                                | 29 |
| 17 | Вывод программы из CREO                         |    |
| 18 | Параметры обработки                             |    |
| 19 | Проверка управляющей программы                  |    |
| 1  | 9.1 Виды проверки в Vericut                     |    |
| 1  | 9.2 Рекомендуемые параметры настройки           |    |
| 20 | Загрузчик Toolkit приложений PTSTKLoader        |    |
| 2  | 20.1 Назначение                                 |    |
| 2  | 20.2 Установка                                  |    |
| 2  | 20.3 Настройка                                  |    |
| 21 | Новые стратегии обработки                       | 40 |

# **РТТЅ** продуктивные технологические системы

|                   | 21.1          | Определение геометрии обработки                                                                       |
|-------------------|---------------|----------------------------------------------------------------------------------------------------|
| 4                 | 21.2          | Стратегия высокоскоростной черновой обработки с постоянной нагрузкой41                                |
| -                 | 21.3          | Стратегия высокоскоростной черновой обработки со смещением от контура ячейки42                        |
| -                 | 21.4          | Стратегия черновой/чистовой обработки методом раскрутки42                                             |
| -                 | 21.5          | Стратегия черновой/чистовой обработки по спирали                                                      |
| -                 | 21.6          | Стратегия черновой/чистовой обработки строчкой с плавным переходом43                                  |
| 1.                | Вве           | дениеОшибка! Закладка не определена.                                                                  |
| 2.                | Уст           | ановка VMWare Workstation PlayerОшибка! Закладка не определена.                                       |
| 3.<br><b>3a</b> i | Запу<br>кладк | уск образа готовой виртуальной машины с установленным продуктом CADFLO . Ошибка!<br>са не определена. |
| 4.                | Мон           | нтирование образа виртуальной машины Ошибка! Закладка не определена.                                  |
| 5.                | Запу          | уск продукта Waffle Machining HSMОшибка! Закладка не определена.                                      |
| 6.                | Про           | верка работы Waffle Machining HSMОшибка! Закладка не определена.                                      |
| 7.                | Заве          | ершение работы с Waffle Machining HSMОшибка! Закладка не определена.                                  |

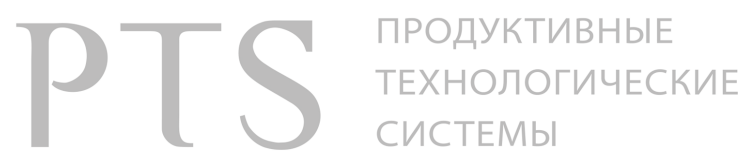

PTS SOLUTIONS

Цифровая трансформация промышленных предприятий любого масштаба

# РТС продуктивные технологические системы

#### 1 Введение

В различных отраслях российской промышленности зачастую приходится сталкиваться с проектированием больших пространственных деталей, обрабатываемых на пятикоординатных станках с ЧПУ и представляющих из себя так называемые «вафельные панели». Пример такой детали представлен на рисунке.

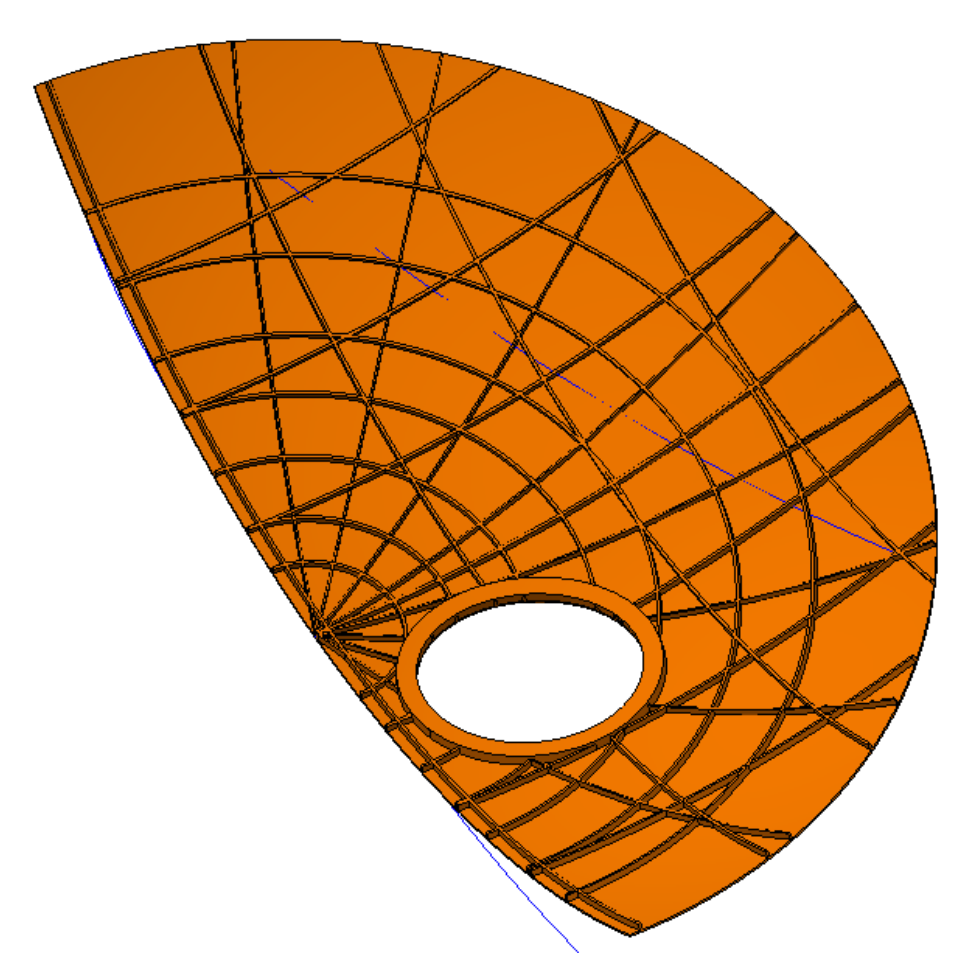

Деталь обрабатывается на пятикоординатном станке с ЧПУ, когда ось инструмента в режиме обработки в любой точке располагается по нормали к поверхности детали. Отсюда вытекает основное требование, предъявляемое к обработке такой детали – режущий инструмент должен располагаться по нормали к обрабатываемой поверхности детали.

Приложение «Обработка обечаек» позволяет быстро создавать обработку нескольких десятков ячеек используя специальные стратегии обработки. Образующая поверхность детали может быть цилиндр, конус или сфера.

#### 2 Системные требования

- 1. Операционная система Microsoft Windows 7, Microsoft Windows 8.1, Microsoft Windows 10. Разрядность операционной системы - 64 бит.
- 2. Microsoft .Net Frame Work 4.
- 3. Creo Parametric 2.0 и выше

### 3 Установка приложения (с правами администратора)

- 1. Запустите установщик PTSWaffleMachining4.0.01.exe
- 2. Выберите язык установки и нажмите Далее

| Выбери              | ите язык установки Х      |  |  |  |
|---------------------|---------------------------|--|--|--|
| NC<br>MACHI<br>NING | NC<br>МАСНІ<br>Установки. |  |  |  |
|                     | Русский 🗸                 |  |  |  |
|                     | ОК Отмена                 |  |  |  |

3. Прочите лицензионное соглашение, примите его и нажмите Далее

| Установка — PTS Waffle Machining, версия = "4.0.01" —                                                                                                    |         | ×    |
|----------------------------------------------------------------------------------------------------|---------|------|
| Лицензионное Соглашение                                                                                                    |         | FY   |
| Пожалуйста, прочтите следующую важную информацию перед тем, как продолжить.                                                                                                    |         | HOW  |
| Пожалуйста, прочтите следующее Лицензионное Соглашение. Вы должны принять услови<br>соглашения перед тем, как продолжить.                                                                             | я этого | 0    |
| ООО «Продуктивные технологические системы»                                                                                                    |         | ^    |
| ЛИЦЕНЗИОННОЕ СОГЛАШЕНИЕ                                                                                                    |         |      |
| на программный продукт                                                                                                    |         |      |
| CAD/CAM-система PTS Waffle Machning                                                                                                    |         |      |
| Настоящий документ является юридическим соглашением между Вами<br>(физическим или юридическим лицом), конечным пользователем (дале<br>Пользователь) программного продукта "CAD/CAM-система PTS Waffle | :e-     |      |
| Аласьралая" (волос "ПРОСРАЛАЛА") и провосбло вохо дом ПРОСРАЛАЛАЦ ОС<br>● Я принимаю условия соглашения<br>○ Я не принимаю условия соглашения                                                         |         | •    |
| Далее                                                                                                    | От      | мена |

4. Выберите папку для установки и нажмите Далее

| рŢ           | ПРОДУКТИВНЫЕ<br>ТЕХНОЛОГИЧЕСКИЕ<br>СИСТЕМЫ                                               |
|--------------|------------------------------------------------------------------------------------------|
|              | 🦉 Установка — PTS Waffle Machining, версия = "4.0.01" — 🗆 🗙                              |
|              | Выбор папки установки<br>В какую папку вы хотите установить PTS Waffle Machining?        |
|              | Программа установит PTS Waffle Machining в следующую папку.                              |
|              | Нажмите «Далее», чтобы продолжить. Если вы хотите выбрать другую папку, нажмите «Обзор». |
|              | C:\Program Files\PTSWaffleMachining O63op                                                |
|              |                                                                                          |
|              |                                                                                          |
|              |                                                                                          |
|              |                                                                                          |
|              | Требуется как минимум 294,7 Мб свободного дискового пространства.                        |
|              | Назад Далее Отмена                                                                       |
| Нажмите Дале | e                                                                                        |

| 💥 Установка — PTS Waffle Machining, версия = "4.0.01"                          | -       |        | ×   |
|--------------------------------------------------------------------------------|---------|--------|-----|
| Выберите папку в меню «Пуск»<br>Где программа установки должна создать ярлыки? |         |        | E   |
|                                                                                |         |        |     |
| <ul> <li>Программа создаст ярлыки в следующей папке меню «Туск».</li> </ul>    |         |        |     |
| Нажмите «Далее», чтобы продолжить. Если вы хотите выбрать другую папку, на     | кмите ⊲ | Обзор» |     |
| PTS Waffle Machining                                                           | 0       | бзор   |     |
|                                                                                |         |        |     |
|                                                                                |         |        |     |
|                                                                                |         |        |     |
|                                                                                |         |        |     |
|                                                                                |         |        |     |
|                                                                                |         |        |     |
| Назад Дале                                                                     | e       | Отг    | ена |

5. Нажмите Установить для установки программного обеспечения

| 👺 Установка — PTS Waffle Machining, версия = "4.0.01" —                                                        |    | ×     |
|----------------------------------------------------------------------------------------------------|----|-------|
| Всё готово к установке<br>Программа установки готова начать установку PTS Waffle Machining на ваш компьютер.   |    |       |
| Нажмите «Установить», чтобы продолжить, или «Назад», если вы хотите просмотреть и<br>изменить опции установки. | ли |       |
| Папка установки:<br>C: \Program Files \PTSWaffleMachining<br>Папка в меню «Пуск»:<br>PTS Waffle Machining      |    | ^     |
| <                                                                                                    | >  |       |
| Назад Установить                                                                                               | 0  | гмена |

- 6. Дождитесь завершения установки и нажмите Завершить
- 7. Установите дополнительное toolkit приложение PTSTKLoader для Creo Parametric. В меню выберите пункт **PTSTKInstaller**. Инсталлятор так же удалит существующее приложение extfunc. Теперь это приложение находится внутри PTSTKLoader.

| 🎳 PTS Waffle Machining    |   |
|---------------------------|---|
| Documentation             | _ |
| NG PTSTKInstaller         |   |
| wattiemachinez            |   |
| 🐻 Wafflemachine4          |   |
| 🞯 Wafflemachine6          |   |
| PTSNCMachining            |   |
| 📗 Visual Studio 2017      | Ε |
| 🕕 Visual Subst            |   |
| 📔 Windows Kits            |   |
| 퉬 Автозагрузка            |   |
| 퉬 Игры                    |   |
| 퉬 Обслуживание            |   |
| 퉬 Стандартные             | Ŧ |
| 🖣 Назад                   |   |
|                           |   |
| Наити программы и файлы 👂 |   |
|                           |   |
|                           |   |
|                           |   |

- 8. Выберите язык установки Русский.
- 9. Нажмите Файл ярлыка и выберите ярлык Creo Parametric для автоматического заполнения настроек

### РТТ продуктивные технологические системы

| 疑 Загрузчик ProToolkit                                                       | _       |           | × |
|------------------------------------------------------------------------------|---------|-----------|---|
| Русский ~                                                                    |         |           |   |
| Файл ярлыка C:\Users\Sergey\Documents\Меню\Creo\Creo Parametric 4.0 M150.Ink |         |           |   |
| 🗹 Скопировать файлы в                                                        |         |           |   |
| Y:\CRE01\APPS                                                                |         | Выбор     |   |
| protk.dat                                                                    |         |           |   |
| Y:\creo1\apps\apps.dat                                                       |         | Выбор     |   |
|                                                                              |         |           |   |
| Установить                                                                   | Деинста | аллироват | ъ |

- 10. Для ручного заполнения настроек выберите
  - 10.1 Скопировать файлы в для размещения toolkit приложений в заданной папке
  - 10.2 Выберите папку для размещения toolkit приложений
  - 10.3 Укажите файл protk.dat (apps.dat) в котором необходимо добавить дополнительные приложения
- 11. Ручная установка Toolkit приложения. Используется вместо пунктов 9 и 10
  - 11.1 Найти папку с Toolkit приложениями. Обычно она находится в y:\creo1\apps. Скопировать в папку с Toolkit приложениями папку ptstkloader из установленного приложения. По умолчанию папка находится в C:\Program Files\PTSWaffleMachining
  - 11.2 Найти файл protk.dat или apps.dat в зависимости от Ваших настроек. Файл apps.dat обычно находится в папке y:\creo1\apps, путь к protk.dat обычно можно найти в свойствах ярлыка для запуска Стео в поле Рабочая папка.
  - 11.3 В файле protk.dat или apps.dat найти и удалить запуск приложения extfunc. name extfunc

```
startup dll
exec_file Y:\Creo1\APPS\extfunc\$PRO_MACHINE_TYPE\extfunc.dll
text_dir Y:\Creo1\APPS\extfunc\text
allow_stop true
delay_start false
revision Creo2
end
```

 11.4 В файл protk.dat или apps.dat добавить строчки для запуска приложения ptstkloader name PTSTKLoader startup dll exec\_file Y:\CREO1\APPS\ptstkloader\\$PRO\_MACHINE\_TYPE\ptstkloader.dll text\_dir Y:\CREO1\APPS\ptstkloader\text allow\_stop true delay\_start false revision Creo2 end

Измените путь к файлам в соответствии с Вашими настройками

12. Установите Visual Basic API. Для этого запустите от имени администратора файл - ..\ Creo 4.0\M150\Parametric\bin\vb\_api\_register.bat.

Если установка заняла менее 1 секунды, значит у вас НЕ ДОСТАТОЧНО прав для установки.

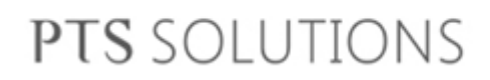

13. После установки будут доступны команды запуска приложения

Wafflemachine2 – для работы с Creo2

Wafflemachine4 – для работы с Creo4

Wafflemachine6 – для работы с Creo6

#### 4 Создание нового проекта

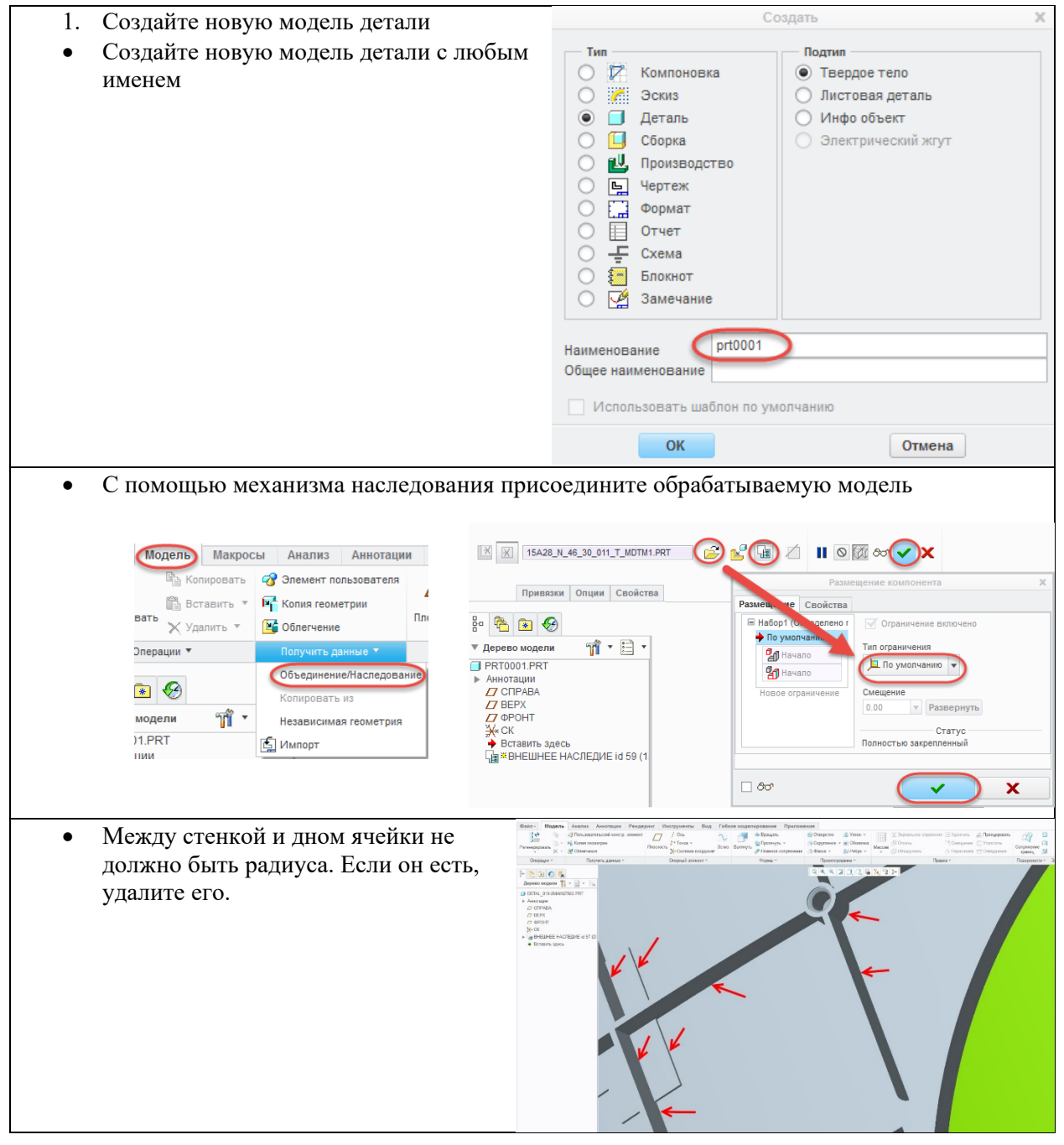

#### ПРОДУКТИВНЫЕ ТЕХНОЛОГИЧЕСКИЕ СИСТЕМЫ 2. Создайте новую сборку с любым именем Подтип • Конструкция Компоновка Взаимозаме / Эскиз Деталь Проверка 1 О Технологический процесс Сборка ۳Ų, Произволство ○ ЧПУ-модель Ц Чертеж О Компоновка пресс-формы Формат 🔘 Внешн. упрощ. предст. Отчет Конфигурируемый узел ÷ Схема Конфигурируемое изделие Блокнот 🏒 Замечание asm0001 Наименование Общее наименование Использовать шаблон по умолчанию OK Отмена 3. Присоедините модель детали, Вид Приложения Размещение компонента Манекен Инструменты созданную на предыдущем шаге 💻 По умолчанию 🔻 СТАТУС: Полностью закрепленный 🖳 🔲 Ш 🗸 🗙 к сборке. Собрать Используйте присоединение По умолчанию 4. Задайте имена моделей SET NAMES На вкладке Инструменты выберите Выбор настроек Инструменты> Приложения> Задать имена

Выберите модель детали в качестве ссылочной модели

отредактируйте значение полей

В поле Выбор настроек введите номер сборки (1,2 и т.д) или

При необходимости

ОБОЗНАЧЕНИЕ и

НАИМЕНОВАНИЕ

оставьте его пустым

Нажмите **ОК** Сохраните сборку 🖌 Обработка

🗹 Ссылочная модель

🖌 Заготовка

НАИМЕНОВАНИЕ Полуобечайка

Отмена

15A28.H.46.30.011.T

OK

ОБОЗНАЧЕНИЕ

#### ПРОДУКТИВНЫЕ ТЕХНОЛОГИЧЕСКИЕ СИСТЕМЫ Создайте систему координат нуля обработки 5. Создайте систему координат. • Разместите ее на оси вращения. Ось Y должна быть направлена от сварного шва для удобства привязки на станке. Задайте имя системы координат ZERO Создайте профиль 6. N- 7- L-01 ⇒ \$<sup>µ</sup> + 9 ++ (O) 9 1 Создайте с помощью эскиза образующую • D-0-7 стр. эл линию (для цилиндра или конуса) или Проверить дугу (для сферы). Линия должна лежать на 직 & & I 🗊 🗊 🖬 🎘 🦉 🛤 😒 🎾 противоположной стороне от яячеек. OMMABA 2 ЧПУ ФРОН Закра BBBBBBBL ΦΡΟΗΤ F5(BHEШНЕЕ НАСЛЕДИЕ):DETAL 010-2MAIN2TM2

7. Сохраните обработку

#### 5 Главное меню

Запустите приложение по высокоскоростной обработки обечаек:

Wafflemachine2 – для работы с Creo2 Wafflemachine4 – для работы с Creo4 Wafflemachine6 – для работы с Creo6

| -                                                                                                    |                                                          |
|----------------------------------------------------------------------------------------------------|----------------------------------------------------------|
| Обработка обечаек 3.1                                                                                           |                                                          |
| Подключить 24 Соответствие                                                                                      | Открыть 3                                                |
| PTS NC MACH                                                                                                    | Сохранить                                                |
| Sakpbitb preiscom                                                                                               | Сохранить как                                            |
| Ячейки Отверстия                                                                                                | Инструмент 7                                             |
| Очистить 8                                                                                                    | Из Сгео 9                                                |
| Добавить перехол<br>Из шаблона<br>Фрезерование<br>Измерение<br>Измерение<br>Измерение<br>Измерение<br>Измерение | Дно для пересчета<br>23                                  |
| 12                                                                                                    |                                                          |
| Считать геометрию                                                                                               |                                                          |
| 0 Черновая2<br>1 svo11_sv 13                                                                                    | Изменить<br>Удалить 14 👉<br>Копировать                   |
| 15                                                                                                    |                                                          |
|                                                                                                    | CL-Data                                                  |
| 16                                                                                                    | CL-Data                                                  |
| 16                                                                                                    | СL-Data<br>Постпроцессор<br>Пронумеровать                |
| X:\waffnoyarsk\waffmash\waffle_mfg)                                                                             | СL-Data<br>Постпроцессор<br>Пронумеровать<br>3) Карта 19 |

- 1) Подключить подключение к Creo Parametric
- 2) Соответствие не позволяет открыть проект, созданный для другой модели
- 3) Открыть, Сохранить и Сохранить как текущий проект
- 4) Закрыть pfclscom закрыть процесс подключения модуля к CREO. Если произошел сбой при подключении, попробуйте нажать эту кнопку.
- 5) Ячейки задание ячеек
- 6) Отверстия задание позиций отверстий
- 7) Инструмент задание режущего, следящего и измерительного инструмента
- 8) Очистить очищает траекторию инструмента и снимает выделение со всех объектов
- 9) Из Creo преобразование CL данных, полученных из модуля ЧПУ обработки Сreo
- 10) Из шаблона добавляется сохраненный переход из шаблона.

- 11) Добавить переход. С помощью кнопок Фрезерование, Сверление, Измерение, Измерение дна создается новый переход.
- 12) Считать геометрию. При подключении к Сгео приложение считывает всю геометрию с модели. При изменении геометрии в процессе работы (изменение контура ячейки, создание точки и т.д.) требуется повторное считывание.
- 13) Список переходов
- 14) Изменение, удаление и копирование выделенного перехода. С помощью стрелок можно изменить порядок переходов.
- 15) Cl-Data сохранение программы обработки в формате CL-data для выделенных переходов.
- 16) Постпроцессор постпроцессирование файла CL данных
- 17) Пронумеровать. Нумерация ячеек выделенных переходов на карте наладки.
- 18) Путь хранения файла проекта
- 19) Карта создание карты наладки
- 20) Настройки настройки проекта
- 21) Файл проекта
- 22) Время создания файла проекта
- 23) Дно для пересчета ID точки на которую будет опускаться контур, затем строится эквидистанта и последующее смещение контура обратно на прежнюю высоту.
- 24) PTS NC MACH подключение к PTS NC Machining.
- 25) Видимый отображение системного окна PTS NC Machining

### 6 Настройки проекта

#### 6.1 Основные настройки

Основные настройки хранятся в реестре пользователя Windows

| 🛃 Настройки            |                                                | _     |      | $\times$ |
|------------------------|------------------------------------------------|-------|------|----------|
| Параллельные вычислени | 19                                             |       | Инф  | 0        |
| Библиотеки             | D:\ptc2\project\waffle3\Libraries              |       |      |          |
| Vericut.bat            | D:\CGTech\8.0.3\windows64\commands\vericut.bat |       |      |          |
| Шаблон Vericut         |                                                |       |      |          |
| Построцессор           |                                                |       |      |          |
| Путь к моделям         |                                                |       |      |          |
|                        | Имя файла                                      | Смеще | ение |          |
| Модель детали          |                                                | 000   |      |          |
| Модель заготовки       |                                                | 000   |      |          |
| Приспособление         |                                                | 000   |      | ۵.       |

- Библиотеки место хранения постпроцессоров и шаблонов для VERICUT
- Vericut путь к файлу Vericut.bat для возможности проверки обработки.
- Инфо информация о времени создания приложения

#### 6.2 Дополнительные настройки

Дополнительные настройки хранятся в файле проекта

| 🛃 Настройки              |                                                  | _        |      | ×        |
|--------------------------|--------------------------------------------------|----------|------|----------|
| 🖂 Параллельные вычислени | ия                                               |          | Инф  | po       |
| Библиотеки               | D:\ptc2\project\waffle3\Libraries                |          |      |          |
| Vericut.bat              | D:\CGTech\8.0.3\windows64\commands\vericut.bat   |          |      | <b>_</b> |
| Шаблон Vericut           | cyl2\cyl_single.vcproject                        |          |      |          |
| Постпроцессор            | PF262v2.exe                                      |          |      |          |
| Путь к моделям X:\krasno | yarsk\krasmash\waffle_mfg\Creo\15a28_n_46_30_010 |          |      |          |
|                          | Имя файла                                        | Смеще    | ение |          |
| Модель детали            | 15a28_n_46_30_011_t_mdtm1.stl                    | 000      |      |          |
| Модель заготовки         |                                                  | 0 0 1887 | 7    |          |
| Приспособление           | fixt2\cyl_single.vcproject                       | 000      |      | <b>_</b> |

• Параллельные вычисления – траектория движения нескольких ячеек вычисляется одновременно.

- Шаблон Vericut шаблон Vericut, содержащий модель станка, для проверки программы в G кодах. Программа может осуществлять проверку в Vericut как программы в G кодах, так и в формате CL данных. Если проверки в G кодах не будет, поле можно не заполнять. Все шаблоны должны храниться в папке библиотек или во вложенных папках.
- Путь к моделям это поле для справки. Все модели для проверки в Vericut должны храниться в этой папке или во вложенных папках. Все модели должны иметь формат STL, PLY или SOR. Модель в формате STL можно получить путем сохранения в формате стереолитографии. При сохранении желательно выбирать систему координат ZERO для избегания задания смещений.
- Модель детали модель детали. Модель обязательно сохранять относительно координатной системы ZERO. Желательно задавать высоту хорды менее 0,1 мм
- Модель заготовки. Модель так же можно предварительно сохранить. В случае, если это поле пустое, заготовка создается автоматически на базе профиля заготовки и точки, определяющей ее высоту. Смотри меню **Ячейки**.
- Приспособление. Приспособление может иметь формат файла как было указано выше, а так же иметь формат проекта Vericut \*.vcproject. Подробное описание создания приспособления находится в документе **Методика настройки приспособлений**.
- Смещение смещение компонентов приспособления, заготовки и детали в Vericut для обеспечения корректного взаимного положения компонентов.

#### 7 Задание ячеек

| 🖳 Ячейки                                                                                             | – 🗆 ×                  |  |
|----------------------------------------------------------------------------------------------------|------------------------|--|
| Ячейки<br>0:SVCURVE_A (12.8)<br>0:SVCURVE_A_1 (12.8)<br>0:SVCURVE_A_2 (12.8)<br>0:SVCURVE_A_3 (11.8) | Внутренние контура     |  |
|                                                                                                    | Выделить 🔅             |  |
|                                                                                                    | Подтверждение          |  |
|                                                                                                    | Bce $\checkmark$       |  |
|                                                                                                    | 0.2 Проверить          |  |
| Верх ID= -1<br>-<br>Низ ID= -1                                                                       | Группы 1 2 3           |  |
| -<br>Добавить Добавить конт Удалить                                                                  |                        |  |
| Добавить поверхность                                                                                 |                        |  |
| Число Р<br>Вращение 0 0                                                                              | азмер<br>Задать массив |  |
| Смещение 0 0                                                                                         | Фильтр                 |  |
| Все яч                                                                                               | ~ <b>+</b> 🧷           |  |
| Профили О:SVPROF Добавить поофиль Удалить поофиль Задать гоаницы Центр 161 ЦЕНТР                     |                        |  |
| Заготовка 🗸 -1                                                                                       | •                      |  |

- Список **Ячейки** список ячеек. В скобках указывается глубина ячейки.
- Внутренние контура список внутренних контуров для выбранной ячейки. Для добавления и удаления контуров используйте меню по правой кнопке мыши.
- Выделить найти в списке ячейки путем их выделения на модели
- 🐺 Распознавание массивов ячеек
- Подтверждение при выборе ячейки на модели будет высвечиваться окно подтверждения выбора и список ячеек, находящихся рядом
- Все фильтр для выбора ячеек
- Проверить Точки контура ячейки должны находится на одинаковом расстоянии от образующей детали. Для проверки необходимо ввести в соседнее поле максимальную величину отклонения и нажать кнопку Проверить. При наличии ошибок, будет высвечено окно с сообщениями
- Верх ID ID точки, определяющая высоту ячейки. Для корректного задания значения нажмите правую кнопку мыши и выберите команду Выбрать. Для сброса выберите команду По умолчанию или введите -1.
- **Низ ID** ID точки, определяющая дно ячейки.

 Группы – позволяют выбирать ячейки, принадлежащие одной группе. Каждой ячейке можно назначить 3 группы. Вберите ячейки, для которых необходимо задавать одинаковые параметры, введите в свободное поле группы имя и нажмите Enter. Для выбора ячеек, принадлежащих одинаковым группам, установите галочку в поле 1, 2 или 3 и нажмите кнопку Выбрать. Затем выберите одну или несколько ячеек и нажмите ОК. В списке будут выделены все ячейки, принадлежащие группам выделенных ячеек.

- Добавить добавить (создать) новую ячейку. Вначале выберите номер профиля в списке, затем нажмите кнопку Добавить. Выберите одну или несколько поверхностей дна ячеек на модели с использованием Ctrl и нажмите OK.
- Добавить конт добавить (создать) новую ячейку. Вначале выберите номер профиля в списке, затем нажмите кнопку Добавить. Выберите дно ячейки, затем выберите по одному ребру дна каждой ячейки с использованием Ctrl и нажмите OK.
- Удалить удаление ячеек. Выберите в списке ячейки и нажмите кнопку Удалить •
- Вращение, Смещение задание массива ячеек. Выберите в списке ячейки, на которые необходимо задать массив. Введите число ячеек, которые необходимо повторить и расстояние или угол между ними. Для задания массива нажмите кнопку Задать массив.
- Фильтр индивидуальное удаление ячеек и массива. Выберите в списке ячейки с уже заданным массивом и нажмите кнопку Фильтр.
  - Добавить Добавить удаленные ячейки
  - о Удалить Удалить ячейки из массива
  - Добавить все Восстановить все ячейки в массиве
  - о Удалить все Удалить все ячейки из массива
- Все яч При использовании массива отображает статус выбора всех ячеек в массиве, а также используется для сохранения шаблона и нажатии кнопки Задать массив
  - о 🔳 в массиве имеется несколько ячеек
  - о 🔲 отсутствуют все ячейки в массиве
  - о и и присутствуют все ячейки в массиве
- 24х15:1х0:1 ∨ Список шаблонов для задания массивов
- + Добавить к списку шаблонов
- Изменить список шаблонов в редакторе. Изменяется файл %HOMEDRIVE%%HOMEPATH%\wafflefilter.txt
- Профили список профилей в модели.
- Добавить профиль добавление нового профиля. Нажмите кнопку Добавить профиль и выберите на модели кривую профиля.
- Удалить профиль удаление профиля. Выберите в списке профиль и на жмите кнопку • Удалить профиль.
- Задать границы Задать ограничивающую поверхность для высокоскоростной • обработки. Для обработки будут выбраны все поверхности начиная с той на которой лежит исходная кривая и до выбранной границы.
- Центр Точка на оси вращения детали. Вектор инструмента будет направлен по нормали • к профилю и стремиться к этой точке.
- инструмента направлен от точки. •
- Заготовка создание заготовки для Vericut. Выберите в выпадающем списке профиль, который будет использоваться для построения заготовки. В соседнем поле укажите ID точки, которая будет определять высоту профиля. ID точки можно выбрать, нажав правую кнопку мыши и выбрав команду Выбрать. При нажатии кнопки Заготовка будет появится диалоговое окно для сохранения файла заготовки. При запуске VERICUT файл заготовки создается каждый раз, а имя ему присваивается автоматически.
- Закрыть закрыть диалоговое окно Ячейки.

#### 🐶 - Распознавание массивов ячеек

| 🔡 Инструм           | іенты      | _ |           | ×     |
|---------------------|------------|---|-----------|-------|
| Оптимизация<br>Угол | 6          | У | далить фи | ильтр |
| Смещение            | 157        |   |           |       |
| 💿 Удалить           | 🔘 Подавить |   |           |       |
| Оптимиз             | ировать    |   |           |       |
|                     |            |   |           |       |
|                     |            |   |           |       |
|                     |            |   |           |       |
|                     |            |   |           |       |
|                     |            |   |           |       |

Меню позволяет автоматически распознать массивы ячеек. Предварительно необходимо выбрать ячейки. Угол – угол между соседними ячейками Смещение – смещение ячеек вдоль оси Z. Только для цилиндра Удалить – Удалить лишние ячейки после оптимизации Подавить - Подавить лишние ячейки после оптимизации Оптимизация – выполнить оптимизацию Удалить фильтр – удалить фильтр ячеек

#### 8 Задание отверстий

| 🛃 Группы отв                           | _                                               |                                                | ×   |
|----------------------------------------|-------------------------------------------------|------------------------------------------------|-----|
| Meas<br>OTV12<br>Meas2<br>OTB8<br>OTB4 | Group 1<br>Добави<br>Удалит<br>Добав<br>Удали   | пъ гочпп<br>пъ гочппч<br>кить отв.<br>ить отв. |     |
|                                        | Выбор<br>Точка<br>Окно<br>Элем<br>Сортир<br>Зак | а<br>1ент<br>овать<br>соыт                     | .:1 |

Меню задания отверстий позволяет объединить несколько точек в группы, которые потом могут быть использованы при обработке отверстий и при создании измерительных переходов.

- Group1 имя новой группы
- Добавить группу добавление новой группы. После нажатия на кнопку необходимо выбрать элементы в зависимости от фильтра и нажать OK.
- Удалить группу удаление выбранной группы из списка.
- Добавить отв. добавление точек в группу
- Удалить отв. удаление точек из группы
- Выбор фильтр выбора точек
  - Точка выбор отдельных точек. Для выбора нескольких точек, удерживайте Ctrl.
  - Окно выберите точки сказав границы окна
  - Элемент выберите конструкторский элемент, содержащий точки. Можно выбрать в дереве модели
- Сортировать сортировка точек с использованием кратчайшего расстояния.
- Закрыть закрывает диалоговое окно.

#### 9 Создание инструмента

#### 9.1 Список инструмента

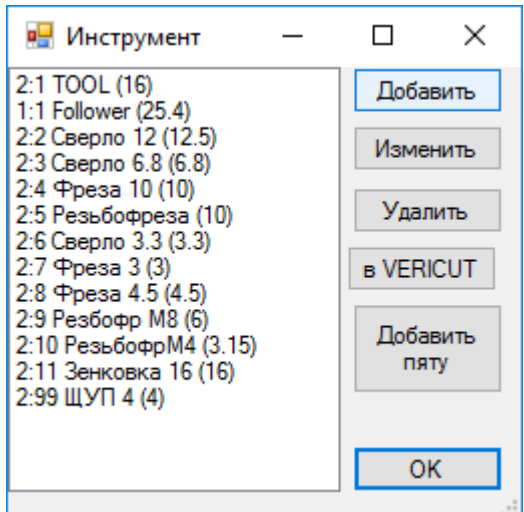

#### 9.2 Параметры инструмента

- Добавить добавление нового инструмента
- Изменить изменить выбранный инструмент в списке
- Удалить удалить выбранный инструмент в списке
- **B Vericut** создать файл инструмента для Vericut
- Добавить пяту создание нового инструмента с параметрами пяты

| 🖳 🛯 | раметры             | _        |      | ×  |
|-----|---------------------|----------|------|----|
|     | Наименование        | Общие    |      |    |
| •   | Показать контур     |          |      |    |
|     | Позиция             | 1        |      |    |
|     | Номер шпинделя      | 1        |      |    |
|     | Имя                 | Follower |      |    |
|     | Тип                 | Пята     |      | ~  |
|     | Диаметр             | 25.4     |      |    |
|     | Длина               | 5.5      |      |    |
|     | Радиус при вершине  | 0        |      |    |
|     | Угол при вершине    | 118      |      |    |
|     | Шаг резьбы          | 1        |      |    |
|     | Диаметр хвостовика  | 0        |      |    |
|     | Длина режущей части | 0        |      |    |
|     | Боковой угол        | 0        |      |    |
|     | Диаметр оправки     | 76       |      |    |
|     | Длина оправки       | 300      |      |    |
|     | Диаметр оправки 2   | 89       |      |    |
|     | Длина оправки 2     | 300      |      |    |
|     | Смещение оправки 2  | 10.5     |      |    |
|     |                     | ОК       | Отме | на |

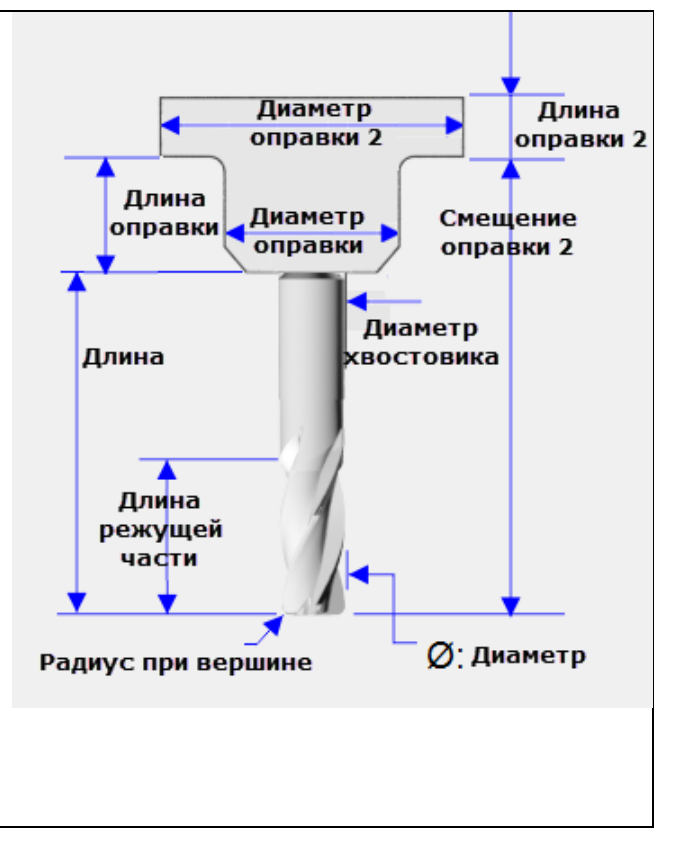

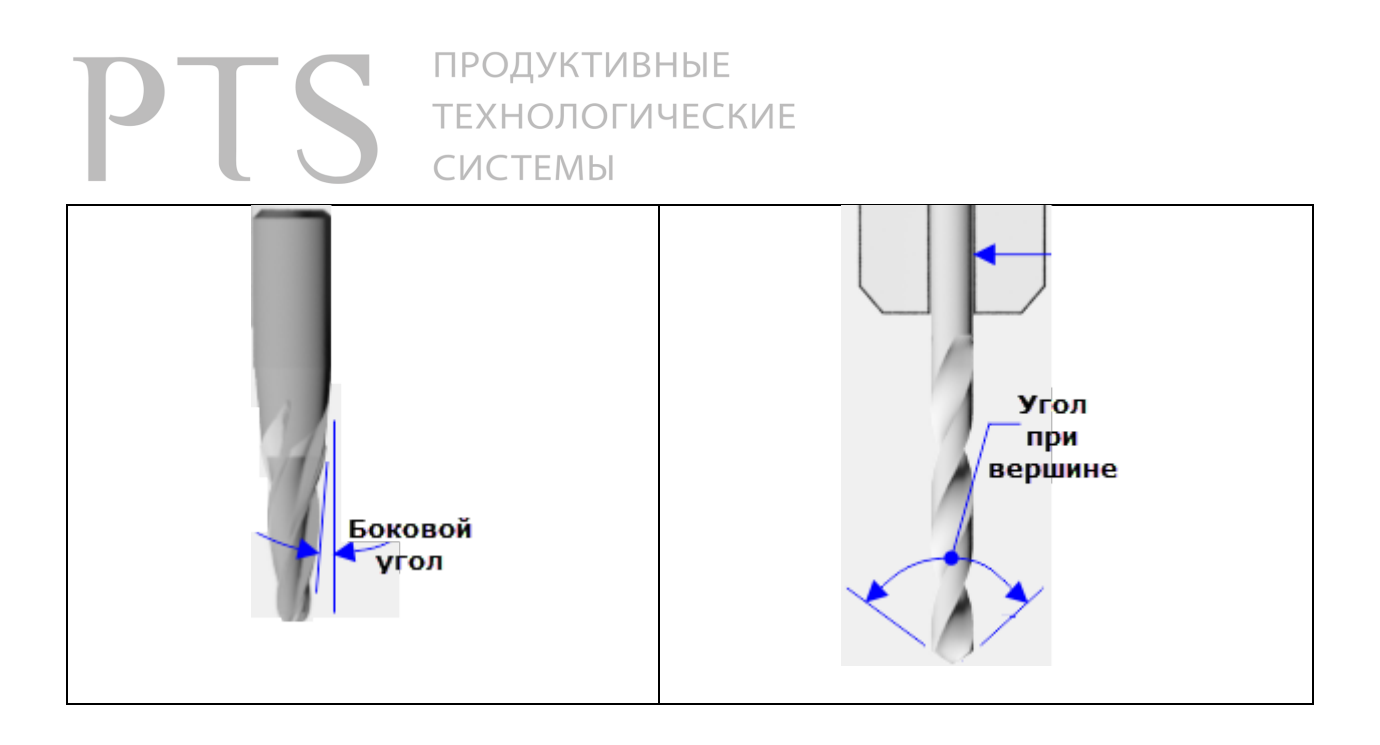

•

•

#### 10 Фрезерный переход

#### 10.1 Меню фрезерного перехода

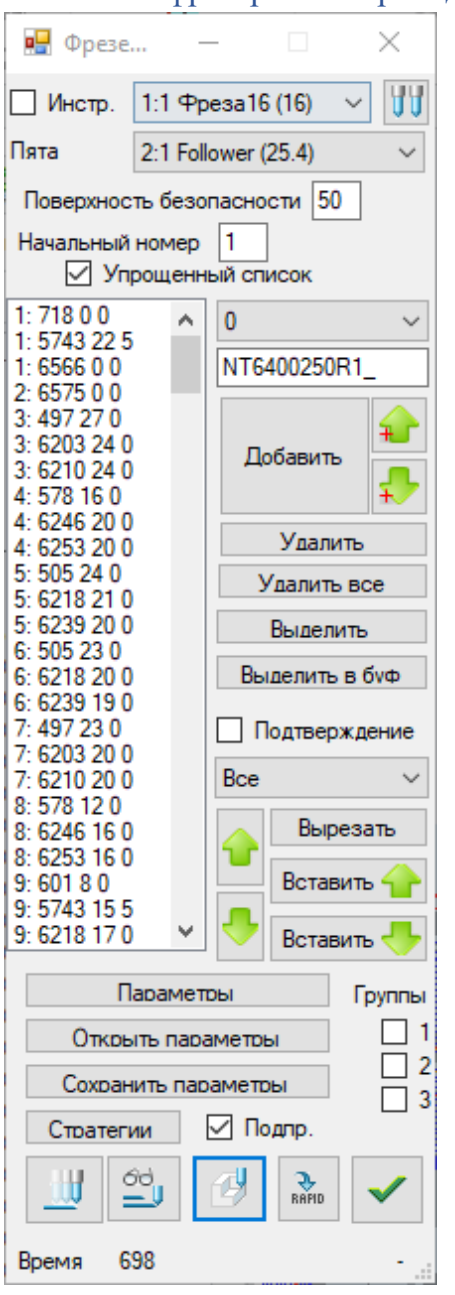

- Список ячеек отображает ID группы в модели Сreo, ее номер в массиве по углу и по высоте
- Инструмент выбор режущего инструмента. Галочка рядом с инструментом выводит номер инструмента в список параметров.
- 🔰 расширенные параметры
- Пята выбор пяты
- Поверхность безопасности расстояние от профиля ячеек до безопасного положения фрезы
- Начальный номер номер первой ячейки
- Упрощенный список отображение ячеек без отображения стратегий, которые в нее входят
- выбор профиля для
   вспомогательных операций (выбор, поиск и т.д.)
   Черновая1
   Имя перехода
- Добавить добавить ячейки для обработки в конец списка.
  - добавить ячейки для обработки выше или ниже выделенной ячейки
- Удалить удалить выделенные ячейки
- Удалить все удалить все ячейки из обработки
- Выделить выделить ячейки в списке путем выбора их на модели
- Выделить в буф. выделить ячейки в списке путем выбора их на модели и сохранить их в буфер для последующей вставки их в другое место командами

Вставить 👕 и Вставить ≤

- **Подтверждение** после выбора каждой ячейки будет открываться список близлежащих ячеек. Необходимо выбрать нужную ячейку.
- **Все** при выборе на модели будут выбираться все, только закрытые или только открытые контура
- Вырезать Сохраняет в буфер выделенные в списке ячейки для последующей вставки их в

другое место командами Вставить 😭 и Вставить —

• Вставить 🐨 и Вставить 🤝 - вырезает ячейки, находящиеся в буфере и вставляет их выше или ниже выделенной ячейки

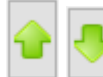

- перемещение выделенных ячеек вверх или вниз
- Группы при выделение на модели ячейки, будут выделены все остальные ячейки принадлежащие одной группе

- Параметры параметры обработки. При выделении ячеек, отображаются дополнительные столбцы этих ячеек.
- Открыть параметры открываются общие параметры обработки (для первого столбца)
- Сохранить параметры сохраняются общие параметры обработки (для первого столбца). Этот файл может быть использован в качестве шаблона обработки.
- Стратегии редактирование списка доступных стратегий
- Подпр. вывод движений в подпрограммах.
- \_\_\_\_\_ рассчитать траекторию. При нажатии кнопки с клавишей Shift запустится плеер.
- — отобразить рассчитанную траекторию. При нажатии кнопки с клавишей Shift запустится плеер.
- - запустить Vericut для проверки CL данных траектории инструмента
- сохранение Cl данных в файл. При нажатии кнопки с клавишей Shift запустится постпроцессор.
- закрыть окно и применить все параметры.
- Время время обработки в минутах и номер шпинделя при многошпиндельной обработке.

#### 10.2 Контекстное меню

Контекстное меню открывается при нажатии правой кнопки мыши на списке ячеек.

Очистить выбор Открыть параметры Сохранить параметры Открыть параметры ячеек Сохранить параметры ячеек Инвертировать выбор

- Очистить выбор отменить выбор всех ячеек
- Открыть параметры открываются общие параметры обработки (для первого столбца)
- Сохранить параметры сохраняются общие параметры обработки (для первого столбца)
- Открыть параметры ячеек- открываются параметры обработки для выделенных ячеек
- Сохранить параметры ячеек сохраняются параметры обработки первой выделенной ячейки
- Инвертировать выбор инвертирование выбора выделенных ячеек

#### 10.3 Меню задания стратегий

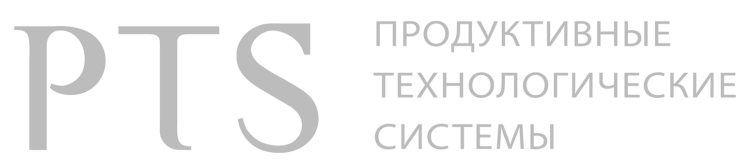

| 🖳 Стратегии                                                                | -    | -    |                                                                           | ×                        |
|----------------------------------------------------------------------------|------|------|---------------------------------------------------------------------------|--------------------------|
| Список стратегий<br>Черновая (1)<br>Профильная (2)<br>Высокоскоростная (3) | Высо | Коск | перехода<br>соростная<br>Стратеги<br>Чернова<br>ВСК<br>Контурна<br>Удалит | а<br>а<br>ии<br>ая<br>ая |
|                                                                            | _    |      |                                                                           |                          |

• Имя перехода – имя выбранного в списке перехода. Для его изменения введите новое имя и нажмите Enter.

• Стратегии – создание новой стратегии обработки

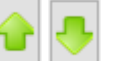

• изменения порядка обработки по умолчанию

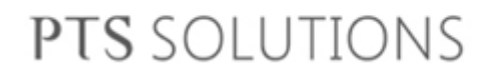

### 11 Сверлильный переход

| 🖳 Сверление | - 🗆 X                                                           |
|-------------|-----------------------------------------------------------------|
| Профиль ()  | ✓ Инструмент 1:2 Центровка (5) ✓ ↓↓↓ Пята 2:1 Follower (25.4) ✓ |
| Center2     | N 16400250C1 Гип цикла Сверление V                              |
|             | Выбрать все СОЖ НЕТ У Рабочая подача 1500                       |
|             | Отменить Поверхность безоп. 50 Подача врезания 200              |
|             | Обороты шпинделя 10000                                          |
|             | Резьбофрезерование                                              |
|             | Диаметр отверстия 20                                            |
|             | Предварит. диам. 10 Черн. шаг 8 шаг резвов 8                    |
|             | Припуск 0 Чист. шаг 1 Дно отверстия                             |
|             |                                                                 |
|             | Вывод Г переход                                                 |
|             | GOTO V                                                          |
|             | 20 Направление                                                  |
|             | Попутное ~                                                      |
|             | Bepx ID= 9180                                                   |
|             | 0 Низ ID= 9184                                                  |
|             | Подвод пяты 100                                                 |
|             | ДА ~                                                            |
|             | Отвод пяты 100                                                  |
|             | HET 🗸                                                           |
|             |                                                                 |
| Время О     | 🛓 🛂 🛄 🔗 💉                                                       |

- Профиль профиль, относительно которого рассчитывается вектор инструмента
- Инструмент выбор режущего инструмента
- Пята выбор пяты
- NT6400250C1 имя перехода
- Выбрать все выбрать все группы отверстий
- Отменить снять выбор со всех групп отверстий
- СОЖ включение охлаждения
- Тип цикла цикл обработки отверстия
- Поверхность безопасности расстояние от профиля ячеек до безопасного положения фрезы
- Рабочая подача подача обработки отверстия.
- Подача врезания подача врезания инструмента в отверстие

- Обороты шпинделя Обороты шпинделя в об/мин. Положительное значение вращает шпиндель по часовой стрелке, отрицательное против часовой.
- Пауза задержка инструмента на дне. Измеряется в секундах.
- Шаг резьбы шаг резьбы отверстия
- Дно отверстия контрольная точка инструмента
  - о Вершина инструмент касается вершиной дна отверстия
  - о Кромка инструмент касается кромкой дна отверстия.
- Вывод
  - о Цикл вывод программы отверстия циклом
  - о **GOTO** вывод программы в виде линейных движений
- Направление
  - о **Попутное** попутное движение резьбофрезы
  - о Встречное встречное движение резьбофрезы
- Bepx ID ID точки, определяющей начало отверстия
- Низ ID ID точки, определяющей дно отверстия.
- Резьбофрезерование
  - Диаметр отверстия окончательный диаметр отверстия
  - о Предварительный диаметр диаметр предварительно просверленного отверстия
  - о Припуск припуск на стенку отверстия
  - **Число витков** число витков. 0 автоматический расчет, >0 число витков определяется пользователем.
  - Черн. шаг шаг черновых проходов. Количество рассчитывается автоматически.
  - о **Чист. шаг** шаг чистовых проходов.
  - о Число чист число чистовых проходов
- 🖆 открыть параметры.
- 🦾 сохранить параметры. Этот файл может быть использован в качестве шаблона обработки.
- \_\_\_\_\_ рассчитать траекторию. При нажатии кнопки с клавишей Shift запустится плеер.
- \_\_\_\_\_ запустить Vericut для проверки CL данных траектории инструмента
- сохранение Cl данных в файл. При нажатии кнопки с клавишей Shift запустится постпроцессор.
- закрыть окно и применить все параметры.
- Время время обработки в минутах.

Остальные параметры отображены в графическом меню.

#### 12 Переход измерения ячеек

| 💀 MeasureForm2                           |         |                  | —        |       | ×                   |
|------------------------------------------|---------|------------------|----------|-------|---------------------|
| Профиль 0 ∨ Инструмент 1:1 Фреза16 (16 ∨ | Пята 1; | :1 Фреза16 (16 🗸 | Bepx ID= | -1    |                     |
| Измерение Поверхность безоп. 50          | Вывод   |                  | Низ ID=  | -1    |                     |
| Center1                                  | Цикл    | Рабочая п        | одача    | 1500  |                     |
|                                          |         | Перебег п        | οZ       | 0     |                     |
|                                          |         | Подвод           | пяты     | 100   |                     |
| Выбрать все<br>Отменить                  | 2       |                  |          |       | D                   |
| Время 0                                  | 4       | ė 🛓 🛄            | Ø        | RAPID | <ul> <li></li></ul> |

- Профиль профиль, относительно которого рассчитывается вектор инструмента
- Инструмент выбор режущего инструмента
- Пята выбор пяты
- Измерение имя перехода
- Поверхность безопасности расстояние от профиля ячеек до безопасного положения фрезы
- Bepx ID ID точки, определяющей начало измеряемой поверхности
- Низ ID ID точки, определяющей конец измеряемой поверхности.
- Рабочая подача подача приближения щупа к измеряемой поверхности
- Перебег по Z расстояние вниз от теоретической точки касания инструмента
- Выбрать все выбрать все группы точек
- Отменить снять выбор со всех групп точек
- 📥 открыть параметры.
- 🦾 сохранить параметры. Этот файл может быть использован в качестве шаблона обработки.
- \_\_\_\_\_ рассчитать траекторию. При нажатии кнопки с клавишей Shift запустится плеер.

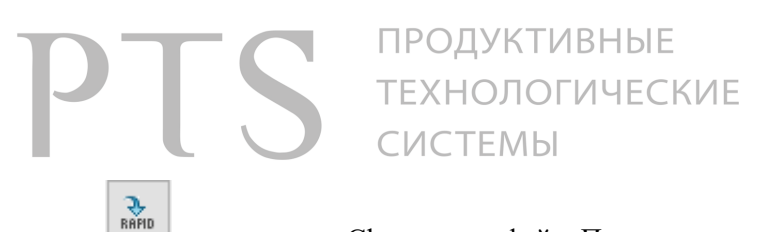

- сохранение Cl данных в файл. При нажатии кнопки с клавишей Shift запустится постпроцессор.
- закрыть окно и применить все параметры.
- Время время обработки в минутах.

Остальные параметры отображены в графическом меню.

#### 🖳 Фрезе... $\times$ Инструмент 1:3 Шуп (3) $\sim$ Пята 2:3 Щуп2 (16) $\sim$ Поверхность безопасности 50 Упрощенный список 1: 55 0 0 0 $\sim$ 2: 55 23 0 3: 62 0 0 MeasBottom Добавить Удалить Удалить все Выделить Выделить в буф Подтверждение Bce Вырезать Вставить 4 Вставить Параметры Группы □ 1 Открыть параметры 2 Сохранить параметры 3 60 RAPID = Время 0

#### 13 Переход измерения дна ячеек

Меню переход измерения дна ячеек аналогично переходу фрезерование. Все команды полностью соответствуют меню фрезерной обработки. В качестве инструментов необходимо выбрать 2 щупа для обоих каналов.

Переход создается путем смещения контура ячейки на заданное пользователем расстояние (параметр Смещение контура) и последующим созданием на нем точек измерений. Количество точек задается параметром Число точек.

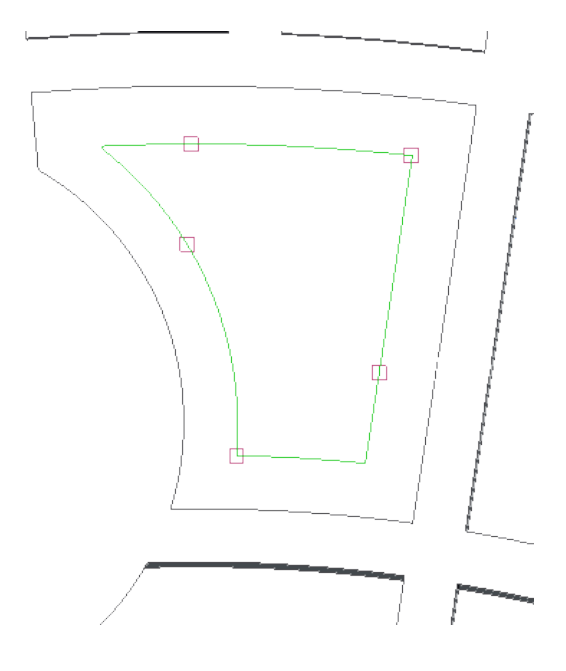

#### 14 Создание карты наладки

| 🖳 Карта наладки                                                                                                  | - 🗆 🗙                                                         |
|----------------------------------------------------------------------------------------------------|---------------------------------------------------------------|
| Диаметр детали 3000<br>Сдвиг карты (Сист.Коорд) 10187<br>Удлинение 20<br>Развернуть<br>Имя шаблона WRK-TOTO_TMPL | Шаблон<br>Прямоугольный<br>Круглый<br>Проекционный<br>Создать |
| Показать цифры<br>Результаты измерений<br>Очистить все                                                           | Создать карту<br>Добавить                                     |

- Прямоугольный шаблон шаблон создается путем развертки поверхности. Идеален для получения цилиндра.
- Круглый шаблон шаблон создается путем развертки профиля и представляет из себя круглую развертку. Может использоваться для конуса и сферы
- Проекционный шаблон шаблон создается путем проецирования вдоль оси вращения на плоскость. Может быть использоваться только для конуса и сферы.
- Создать создать выбранный тип шаблона
- Диаметр детали диаметр цилиндра, для сферы и конуса это внутренний диаметр отверстия
- Сдвиг карты система координат, определяющая начало карты наладки.
- Удлинение удлинить положение выносок
- Развернуть развернуть шаблон карты наладки.
- Имя шаблона имя файла чертежа
- **Создать карту** создание номеров ячеек на карте наладки. Для корректной работы в Сгео должен быть открыт шаблон (чертеж)
- Показать цифры если номера ячеек не отображаются, эта команда поможет их отобразить.

#### 15 Вывод результатов измерений на карту наладки

| 🔜 Карта наладки                                                                                                    | - 🗆 🗙                                                                                               |  |  |  |
|----------------------------------------------------------------------------------------------------|----------------------------------------------------------------------------------------------------|--|--|--|
| Диаметр детали 3000<br>Сдвиг карты (Сист.Коорд) 10187<br>Удлинение 20<br>П Развернуть<br>Имя шаблона WRK-TOTO_TMPL | Шаблон<br><ul> <li>Прямоугольный</li> <li>Круглый</li> <li>Проекционный</li> <li>Создать</li> </ul> |  |  |  |
| Показать цифры Создать карту<br>Результаты измерений                                                               |                                                                                                    |  |  |  |
| Очистить все                                                                                                    | Добавить                                                                                            |  |  |  |

Для работы с результатами измерений выберите одну из команд в поле Результаты измерений

Для работы команд необходимо, что бы был открыт чертеж, содержащий карту наладки.

- Очистить все удаление с карты наладки всех точек измерений
- Добавить выводит на карту наладки точки измерения и отображает значение измерений в этих точках. Кроме того создается файл измерений, который можно открыть в Microsoft Excel. При нажатии на кнопку Добавить система попросит выбрать файл протокола, полученный на станке после измерений. Файл протокола измерений находится на локальном диске ЧПУ в папке PROTOCOL.

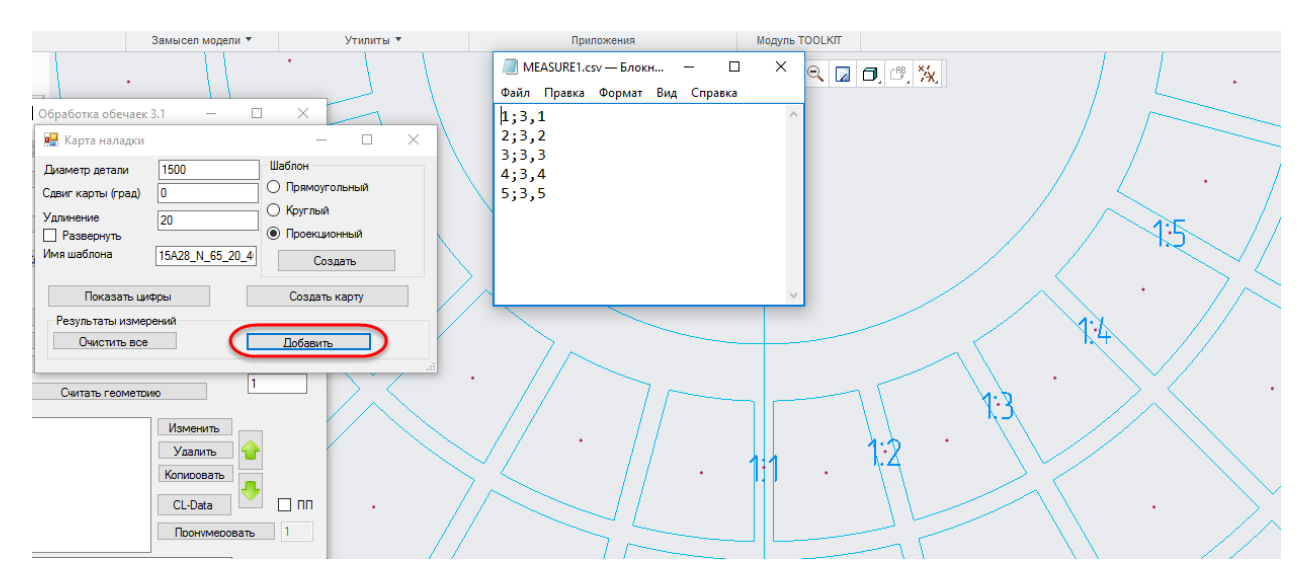

### 16 Плеер траектории

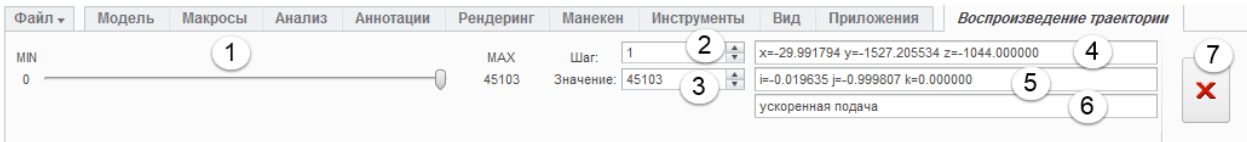

- 1) Ползунок перемещения инструмента на траектории
- Шаг при изменении значения кнопками вверх и вниз, значение меняется с заданным шагом
- 3) Значение номер точки траектории
- 4) Координаты текущей точки
- 5) Вектор инструмента в текущей точке
- 6) Тип подачи
- 7) Закрыть меню плеера

#### 17 Вывод программы из CREO

| •                                 | -                                                |                                            | ×              |
|-----------------------------------|--------------------------------------------------|--------------------------------------------|----------------|
| 0:06<br>1:Це<br>2:3a              | щий<br>нтр<br>готовка                            |                                            |                |
| Пят<br>2:2 F<br>Точ<br>105<br>Сме | а<br>Follower 2<br>iка подв<br>59 AP1<br>щение о | 2 kanal (2<br>ода пять<br>NT7<br>т точки [ | 2 V<br>N<br>40 |
| Подв<br>ДА<br>Отво                | юд пяты<br>\<br>д пяты                           | 100<br>50                                  | >              |
| В начале ячейки 🗸                 |                                                  |                                            |                |
|                                   | Преоб                                            | разоват                                    |                |

Меню **Из Стео** позволяет преобразовать полученные из Стео данные обработки, пригодные для постпроцессирования. Для работы команды необходимо наличие инструмента, используемого при обработке в СREO, а так же пяты. Порядок работы:

- Выберите профиль по которому будет перемещаться инструмент
- Выберите пяту из списка инструмента
- Если необходима определенная точка для подвода пяты, то укажите ее, нажав правую кнопку мыши в поле рядом с Точка подвода пяты и выберите команду Выбрать. В поле Смещение от точки задайте смещение вверх вдоль оси инструмента.
- Задайте величину подвода пяты. Если пята не требуется в обработке то выберите рядом с полем из выпадающего списка **HET**
- Задайте величину отвода пяты. Если необходим отвод пяты сразу после ее подвода, выберите в списке пункт **В** начале ячейки.
- Если необходимо отключить перемещения по оси X, то установите галочку **X=0**
- Нажмите кнопку **Преобразовать.** Выберите файл для преобразования. Вы берите новый файл для сохранения.
- Если удерживать клавишу Shift при нажатии кнопки **Преобразовать**, то после преобразования откроется постпроцессор
- Полученную программу Вы можете постпроцессировать используя кнопку **Постпроцессор** на главном окне.

#### 18 Параметры обработки

- ВКЛ/ВЫКЛ
  - о ВКЛ задействовать обработку
  - ВЫКЛ отключить обработку
- Порядок обработки определяется последовательностью стратегий. Может быть:

- о Черновая черновая обработка внутри ячейки
- Высокоскоростная черновая обработка с использованием высокоскоростных стратегий
- о Профиль проход по контуру ячейки

#### Черновая обработка

- Стратегия обработки
  - Строчка перемещение инструмента строчкой. Если встретится бобышка, инструмент обходит ее каждый раз
  - По зонам перемещение инструмента строчкой. Если встретится бобышка, инструмент обходит ее вначале с одной стороны, потом с другой.
  - о Раскрутка инструмент постепенно приближается к контуру ячейки
  - Спираль аналогично раскрутке, однако инструмент совершает непрерывные перемещения.
  - Спираль простая непрерывная спираль от стартовой точки до контура ячейки.
     Начало обработки можно сдвинуть параметром «Смещение от начальной точки»
- Подчистка контура
  - Да Профильная обработка, следующая за черновой, объединяется с черновой. После черновой обработки каждого слоя выполняется профильная обработка
- Алгоритм расчета
  - о 0-стандартный алгоритм расчета
  - 1 расчет смещений между траекториями осуществляется от предыдущей траектории. Применяется при обработке по спирали для больших площадей
- Соединение сплайном соединение проходов под дуге (сплайном). Используется только для стратегии строчка.
- Направление фрезерования
  - Перпендикулярно оси при движении строчкой инструмент перемещается перпендикулярно оси вращения
  - Параллельно оси при движении строчкой инструмент перемещается параллельно оси вращения
- Тип фрезерования Попутное или встречное фрезерование
- Отвод
  - о В конце отвод инструмента после обработки всей ячейки
  - о После слоя отвод инструмента после обработки каждого слоя
- Рабочая подача подача фрезерования ячейки
- Коэф. подачи для 1 похода коэффициент (от 0 до 1) от рабочей подачи первого прохода
- Подача врезания подача опускания инструмента в ячейку
- Обороты шпинделя обороты шпинделя. Положительное значение вращает шпиндель по часовой стрелке, отрицательное против часовой.
- Клиренс Зазор от начала обрабатываемой поверхности
- Перекрытие шаг между проходами на слое. Величина шага может быть меньше заданной, так как рассчитывается исходя из величины области обработки.

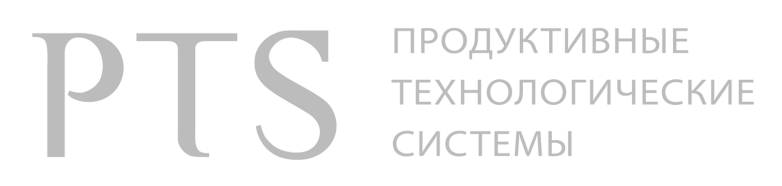

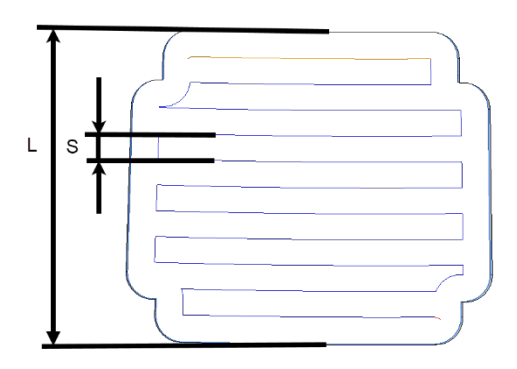

Количество проходов вычисляется по формуле: n = L/S и округляется до наибольшего целого значения.

Новое значение шага вычисляется по формуле: S' = L/n и будет меньше исходного значения

- Шаг черновых проходов по глубине расстояние между слоями обработки
- Число черновых проходов по глубине число черновых проходов. Если значение равно 0, число шагов вычисляется от высоты ячейки.
- Шаг чистовых проходов по глубине шаг между чистовыми слоями
- Число чистовых проходов по глубине число чистовых проходов
- Припуск на контур ячеек припуск на контур
- Припуск на дно ячейки припуск на дно
- Подход расстояние от контура ячейки для осуществления врезания по образующей и для врезания по винтовой линии при строчной обработке.
- Анализ краев коэффициент (от 0 до 1), ограничивающий максимальное удлинение первого и последнего прохода от перекрытия (шага по ширине)
- Тип врезания Авто врезание под углом или по винтовой линии; Вдоль образующей врезание под углом вдоль образующей
- Угол врезания угол под которым опускается фреза в ячейку
- Диаметр врезания диаметр спирали опускания в ячейку. Если параметр равен 0, врезание идет под углом. Допускается использование спирали только при использовании стратегий Раскрутка и Спираль
- Начало ячейки подвести инструмент в центр ячейки перед началом обработки.
- Проецирование всех движений Применяется для высокоскоростной обработки. Все движения в пределах одного слоя выполняются на одной высоте. Все подходы и отходы по высоте спроецированы на слой обработки
- Стартовая точка ID точки начала контура
- Расст. до старт. точка максимальное расстояние от начальной точки контура ближайшей точки элемента контура (прямой или дуги). Если вычисленное расстояние меньше максимального, то начальная точка контура переносится в начало элемента контура. Это необходимо, чтобы избежать неточного врезания в угол ячейки.
- Точный останов выполняется точный останов в конце определенного движения
- Расчет от дна точки контура смещаются к общему дну вдоль оси инструмента, определяемое точкой в главном меню, далее идет расчет эквидистанты и последующий сдвиг контура на исходную высоту. Это позволит частично компенсировать сдвиг контура между ячейкой и платиком. Однако, реальная компенсация меньше 0,1 мм.
- Охлаждение включение охлаждения

- Профиль для пяты номер профиля для пяты. Пята по умолчанию перемещается по тому же профилю, что и ячейка. Если необходимо ограничить движение пяты, то для нее можно выбрать другой профиль.
- Подвод пяты Пята подводится к детали в начале обработки
- Отвод пяты Момент отвода пяты
- Расстояние подвода пяты Безопасное расстояние подвода пяты
- Расстояние отвода пяты Расстояние отвода пяты
- Угол наклона инструмента Угол между осью пяты и осью фрезы. По умолчанию 0, оси совпадают.
- Смещение от начальной точки расстояние начала обработки для стратегии «Спираль простая»
- Поворот стола угол поворота стола для станков ГРС и WRD

#### Высокоскоростная черновая обработка

- Стратегия обработки
  - Постоянная нагрузка обработка с использованием высокоскоростной адаптивной стратегии от PTS NC MACHINING
  - Смещение обработка с использованием высокоскоростной черновой стратегии от PTS NC MACHINING.
  - Раскрутка траектория инструмента состоит из проходов, представляющих собой смещение от контура ячейки. Возможно перемещение из центра к краю ячейки и наоборот.
  - Спираль траектория инструмента представляет собой непрерывную спираль.
     Возможно перемещение из центра к краю ячейки и наоборот.
- Направление фрезерования
  - о Зарезервировано для будущих версий
- Направление раскрутки.
  - Снаружи снаружи в центр.
  - о Изнутри из центра наружу.
- Тип фрезерования Попутное или встречное фрезерование для траекторий раскрутка и спираль.
- Отвод
  - о В конце отвод инструмента после обработки всей ячейки
  - о После слоя отвод инструмента после обработки каждого слоя
- Рабочая подача подача фрезерования ячейки
- Коэф. подачи для 1 похода коэффициент (от 0 до 1) от рабочей подачи первого прохода
- Подача врезания подача опускания инструмента в ячейку
- Подача отвода подача отвода инструмента из ячейки
- Обороты шпинделя обороты шпинделя. Положительное значение вращает шпиндель по часовой стрелке, отрицательное против часовой.
- Клиренс Зазор от начала обрабатываемой поверхности
- Смещение проходов
  - о Зарезервировано для будущих версий
- Удлинение проходов

- о Зарезервировано для будущих версий
- Перекрытие шаг между проходами на слое
- Шаг черновых проходов по глубине расстояние между слоями обработки
- Число черновых проходов по глубине число черновых проходов. Если значение равно 0, число шагов вычисляется от высоты ячейки.
- Припуск на контур ячеек припуск на контур
- Припуск на дно ячейки припуск на дно
- Тип врезания Авто врезание под углом или по винтовой линии; Вдоль образующей врезание под углом вдоль образующей
- Угол врезания угол под которым опускается фреза в ячейку
- Диаметр врезания диаметр спирали опускания в ячейку. Если параметр равен 0, врезание идет под углом. Допускается использование спирали только при использовании стратегий Раскрутка и Спираль
- Охлаждение включение охлаждения
- Профиль для пяты номер профиля для пяты. Пята по умолчанию перемещается по тому же профилю, что и ячейка. Если необходимо ограничить движение пяты, то для нее можно выбрать другой профиль.
- Подвод пяты Пята подводится к детали в начале обработки
- Отвод пяты Момент отвода пяты
- Расстояние подвода пяты Безопасное расстояние подвода пяты
- Расстояние отвода пяты Расстояние отвода пяты
- Угол наклона инструмента Угол между осью пяты и осью фрезы. По умолчанию 0, оси совпадают.
- Поворот стола угол поворота стола для станков ГРС и WRD

#### Профильная обработка

- ВКЛ/ВЫКЛ
  - о ВКЛ задействовать обработку
  - о ВЫКЛ отключить обработку
- Тип фрезерования Попутное или встречное фрезерование
- Порядок обработки
  - Проход за проходом вначале выполняется первый проход по всей глубине ячейки, потом следующий проход по всей глубине ячейки
  - Слой за слоем выполняются все проходы на первой высоте (слое), потом все проходы на следующей высоте (слое)
- Направление фрезерования начальное положение инструмента Сторона1 или Сторона2
- Зигзаг
  - Да после прохода инструмент перемещается на следующий проход и ведет его обработку в противоположном направлении. Отвод между проходами отсутствует. Работает только при Порядок обработки= Слой за слоем
- Смещение на диаметр
  - о Без смещения смещение на радиус фрезы от траектории отсутствует

- о Смещение смещение инструмента от траектории на радиус фрезы
- Рабочая подача подача фрезерования
- Подача врезания подача врезания фрезы в металл
- Обороты шпинделя обороты шпинделя. Положительное значение вращает шпиндель по часовой стрелке, отрицательное против часовой.
- Клиренс Зазор от начала обрабатываемой поверхности
- Число черновых проходов число проходов на слое
- Перекрытие между черновыми проходами шаг между проходами
- Число чистовых проходов число чистовых проходов на слое
- Перекрытие между чистовыми проходами шаг между чистовыми проходами
- Шаг проходов по глубине расстояние между слоями обработки
- Число проходов по глубине число черновых проходов. Если значение равно 0, число шагов вычисляется от высоты ячейки.
- Шаг чистовых проходов по глубине шаг между чистовыми слоями
- Число чистовых проходов по глубине число чистовых проходов
- Припуск на контур ячеек припуск на контур
- Припуск на дно ячейки припуск на дно
- Разбить проходы если задано несколько проходов и несколько проходов по глубине, то для чистовой обработки необходимо оставить только проходы по стенке и по дну. Количество оставляемых проходов указывается в следующих двух параметров.
  - о Не разбивать не разбивать проходы
  - Разбить вначале будут выполнены черновые проходы, потом чистовые. (Не рекомендуется использовать)
  - о Только чистовые будут выполнены только чистовые проходы
  - Только черновые будут выполнены только черновые проходы (не рекомендуется использовать)
- Оставить по контуру количество оставляемых проходов на контур
- Оставить по дну количество оставляемых проходов по глубине.
- Подход по нормали величина подхода по нормали к контуру
- Подход по касательной величина подхода к контуру по касательной
- Отход по нормали величина отхода от контура по нормали. Если -1, то используется величина подхода
- Отход по касательной величина отхода от контура по касательной. Если -1, то используется величина подхода
- Фаска величина фаски в углу
- Подход к фаске длина фаски
- Стартовая точка ID точки начала контура
- Расст. до старт. точка максимальное расстояние от начальной точки контура ближайшей точки элемента контура (прямой или дуги). Если вычисленное расстояние меньше максимального, то начальная точка контура переносится в начало элемента контура. Это необходимо, чтобы избежать неточного врезания в угол ячейки.
- Угол наклона инструмента Угол между осью пяты и осью фрезы. По умолчанию 0, оси совпадают.
- Поворот стола угол поворота стола для станков ГРС и WRD

### 19 Проверка управляющей программы

#### 19.1 Виды проверки в Vericut

Проверка обработки осуществляется с помощью программного обеспечения VERICUT. Проверку необходимо выполнить как CL данных, так и управляющей программы.

Проверка СL данных осуществляется командой в меню перехода. Эта команда вызывает VERICUT и осуществляет проверку на зарезы и оставшийся материал, врезание на ускоренном ходе, столкновения между оправкой инструмента и приспособлением с заготовкой. В VERICUT будет находится только приспособление, деталь и заготовка.
 Проверка G кодов осуществляется вызовом VERICUT из постпроцессора. Для автоматической передачи всех данных нажмите Shift+ , сохраните CL данные. В открывшемся меню постпроцессора сгенерируйте программу командой Пост и затем

для проверки нажмите **VERICUT**. В VERICUT будет находится деталь, заготовка, приспособление и станок. С помощью данной обработки можно проверить зарезы, оставшийся материал и столкновения узлов станка.

#### 19.2 Рекомендуемые параметры настройки

Для предотвращения зарезов детали необходимо в VERICUT сделать все проверки на возможность зареза. Рекомендуется установить следующие параметры:

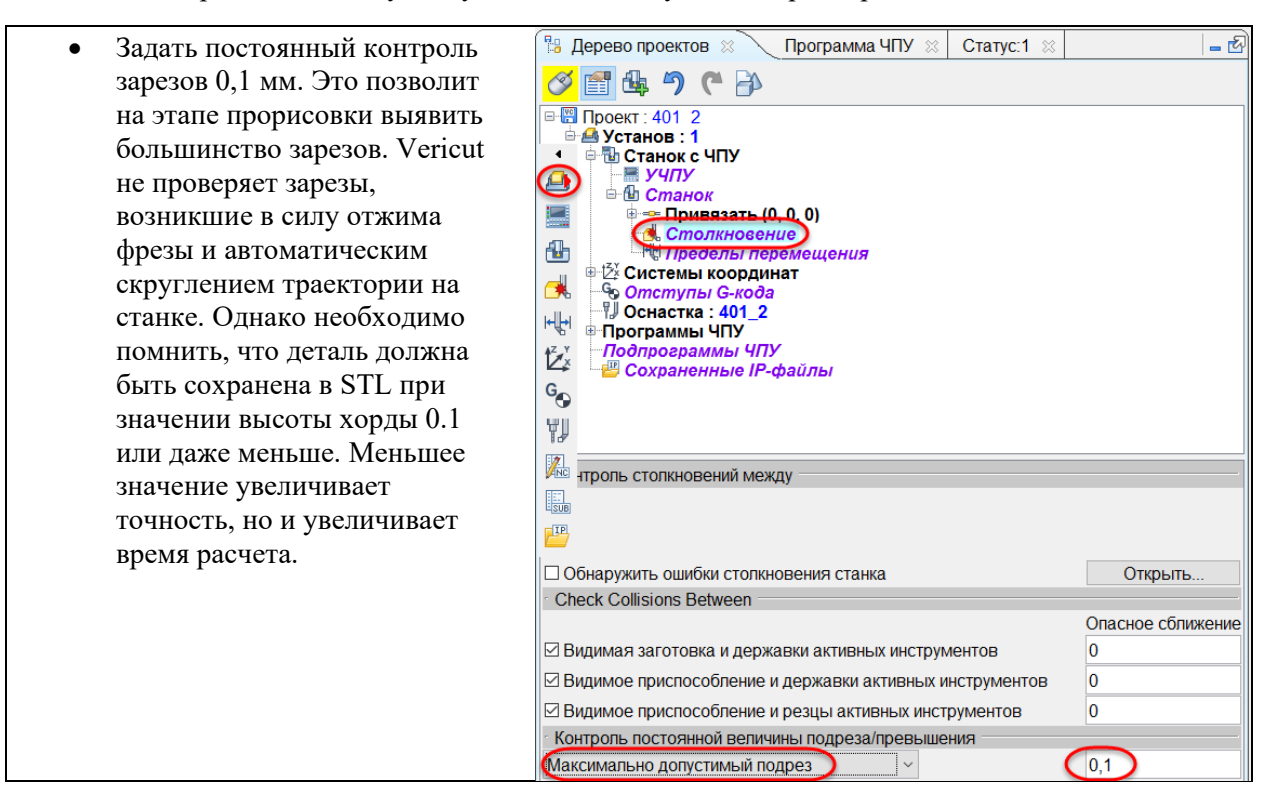

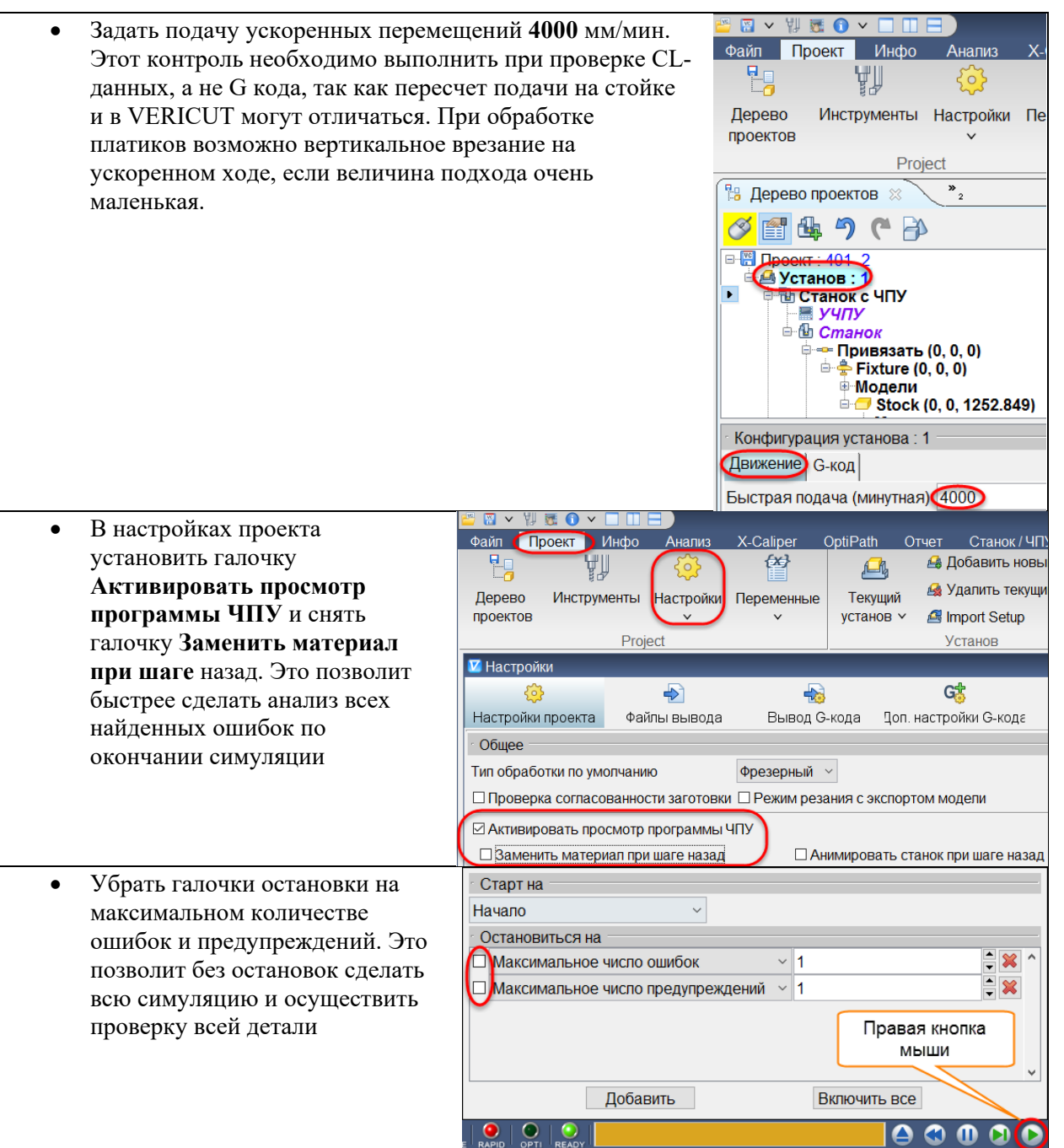

### отся продуктивные технологические системы

 По окончании симуляции необходимо переключиться в режим просмотра программы ЧПУ и поочередно прощелкать в окне сообщений по всем ошибкам. По окончании проверки необходимо выйти из режима просмотра ЧПУ программы, нажав соответствующую кнопку.

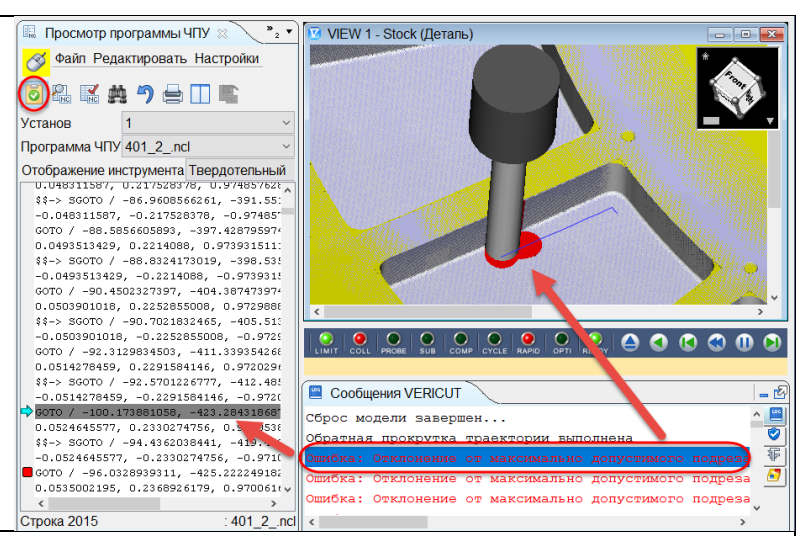

• Обнаруженные зарезы не всегда являются таковыми. Зарезы могут возникнуть из-за некорректно построенной модели детали, из-за большого значения точности создания модели детали, из-за угла между осью фрезы и нормали поверхности у края ячейки, из-за плоского дна фрезы и неплоского дна детали.

### 20 Загрузчик Toolkit приложений PTSTKLoader

#### 20.1 Назначение

Загрузчик предназначен для упрощения запуска ToolKit приложений. Имеет следующие функции:

- Загрузка приложений требующих для своей работы несколько файлов DLL. При загрузке приложения изменяется рабочая папка на папку, содержащую DLL и затем возвращается обратно в исходную. Это позволяет не прописывать в переменную PATH путь к остальным DLL файлам, необходимым для работы приложения.
- Добавление в переменную РАТН новых значений. Действует только в текущей сессии Creo.
- Возможность скрыть в диалоговом окне Дополнительные приложения выбранные пользователем приложения
- При отсутствии файла DLL или пути к папке text, приложение будет загружено и не вызовет ошибку.
- Возможность запуска toolkit приложений, размещенных на компьютере конкретного пользователя при использовании сетевых настроек.

#### 20.2 Установка

Установка осуществляется запуском файла PTSTKInstaller.exe

Так же можно вручную добавить в файл protk.dat (apps.dat) следующие строки:

name PTSTKLoader startup dll exec\_file Y:\CREO1\APPS\ptstkloader\\$PRO\_MACHINE\_TYPE\ptstkloader.dll text\_dir Y:\CREO1\APPS\ptstkloader\text

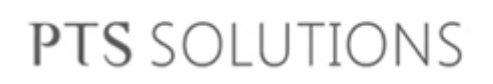

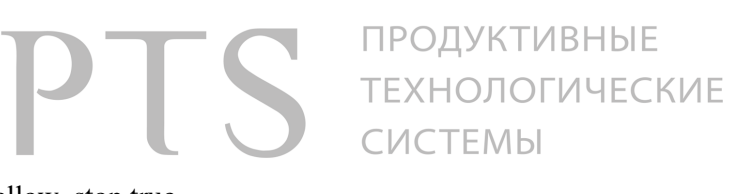

allow\_stop true delay\_start false revision Creo2 end

А также вручную скопировать папку ptstkloader в папку с toolkit приложениями

#### 20.3 Настройка

Файл конфигурации ptstkloader.dat находится в папке ptstkloader\apps установленного приложения. А так же в папке %HOMEDRIVE%:\%HOMEPATH%\apps. Вначале загружаются настройки из файла %HOMEDRIVE%:\%HOMEPATH%\apps\ptstkloader.dat, затем из файла ptstkloader\apps\ptstkloader.dat.

Формат файла почти полностью повторяет формат protk.dat с небольшими отличиями.

Пример файла name extfunc path c:\temp;d:\temp startup dll exec\_file \$PTSTKPATH\extfunc\\$PRO\_MACHINE\_TYPE\extfunc.dll text\_dir \$PTSTKPATH\extfunc allow\_stop true delay\_start false revision Creo2 end

name – название приложения

path – добавление к переменной РАТН новых путей. Если переменная содержит уже данный путь, то он не добавляется. Значение может содержать переменные в 2-х форматах. Например: %TEMP% и \$TEMP.

startup – тип приложения (dll)

exec\_file – путь к DLL. Значение может содержать переменные только в формате \$TEMP. Значение PTSTKPATH – это путь к папке apps

text\_dir – путь к папке text. Путь не должен заканчиваться папкой text. Значение может содержать переменные только в формате \$TEMP. Значение PTSTKPATH – это путь к папке apps.

Например,

text\_dir \$PTSTKPATH\extfunc\text – неправильное значение text\_dir \$PTSTKPATH\extfunc – правильное значение

allow\_stop – отображение запущенного приложения в диалоговом окне Дополнительные приложения и возможность его запуска и установки.

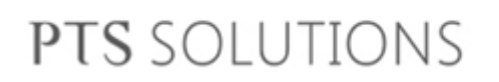

РТС продуктивные технологические системы

end – конец описания приложения.

### 21 Новые стратегии обработки

### 21.1 Определение геометрии обработки

| 🔜 Ячейки — 🗆 🗙                                                                                                    |
|----------------------------------------------------------------------------------------------------|
| Ячейки         Внутренние контура           0:SVCURVE_A (12.8)         0:SVCURVE_A_1 (12.8)           0:SVCURVE_A_2 (12.8)         0:SVCURVE_A_3 (11.8)                                                                                                    |
| Выделить 🔅 Подтверждение Все 🗸 Проверить                                                                                                    |
| Верх ID= -1 [ 1 ] 1 ] 1 1 ] 1 ] 1 ] 1 ] 1 ] 1 ] 1 ] 1 ] 1 ] 1 ] 1 ] 1 ] 1 ] 1 ] 1 ] 1 ] 1 ] 1 ] 1 ] 1 ] 1 ] 1 ] 1 ] 1 ] 1 ] 1 ] 1 ] 1 ] 1 ] 1 ] 1 ] 1 ] 1 ] 1 ] 1 ] 1 ] 1 ] 1 ] 1 ] 1 ] 1 ] 1 ] 1 ] 1 1 ] 1 1 ] 1 1 ] 1 1 ] 1 1 ] 1 1 ] 1 1 ] 1 1 ] 1 1 ] 1 1 1 ] 1 1 _ |
| Цюбавить повержность<br>Число Размер<br>Вращение 0 0 Задать массив<br>Смещение 0 0 Фильтр                                                                                                    |
| Профили<br>О.SVPROF<br>Удалить профиль<br>Задать гоаницы<br>Центр 161 🗹 🐲<br>ЦЕНТР                                                                                                    |
| Заготовка 🗸 -1 -                                                                                                    |

Высокоскоростная стратегия работает только с поверхностями. Для расчета необходимо в профиле указать поверхность границы (выделена зелеными цветом).

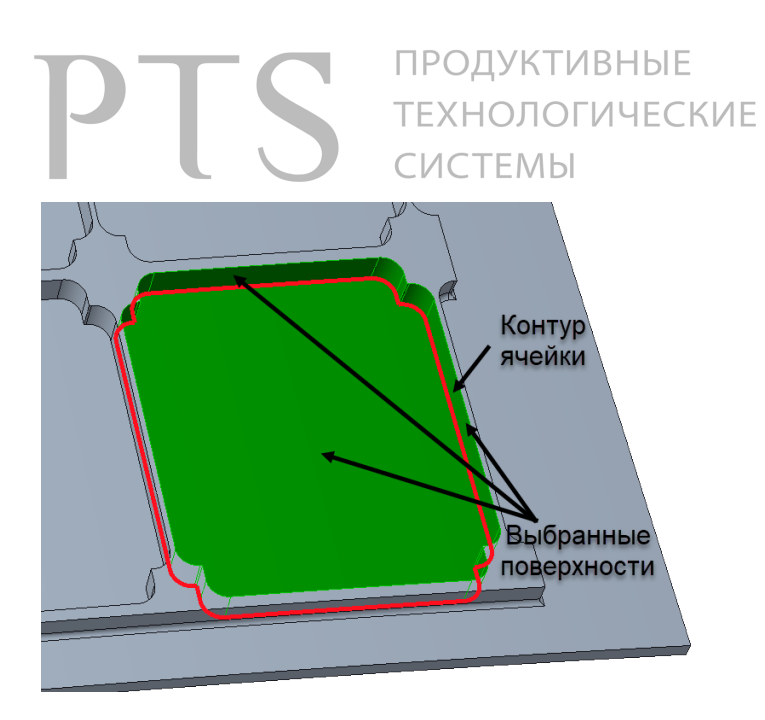

# Таким образом будут выделены для расчета следующие поверхности

#### 21.2 Стратегия высокоскоростной черновой обработки с постоянной нагрузкой

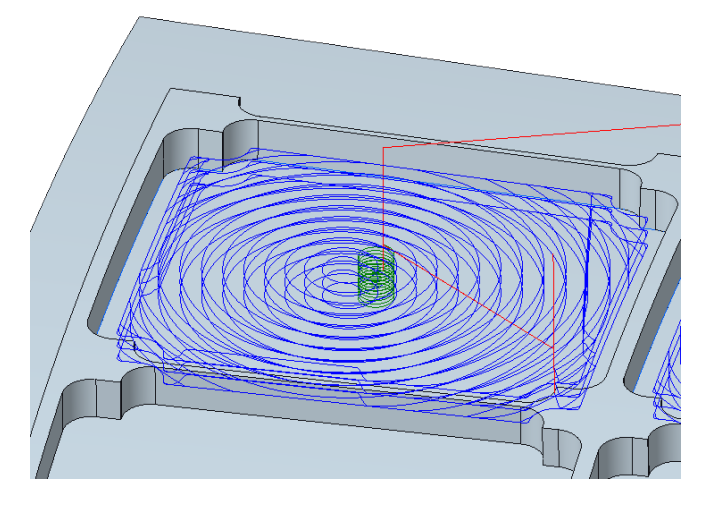

Врезание на слой в центре ячейки качанием или по винтовой спирали. Основная часть траектории движения инструмента на слое в виде непрерывной полиморфной спирали, расходящейся от центра к краям ячейки. При этом траектория прерывается в том случае если невозможно будет выдержать постоянный шаг по плоскости.

Оставшаяся часть траектории движения инструмента осуществляет доработку остаточного материала строго в углах, с заданным шагом тип резания попутно или попутно/встречно

Используйте высокоскоростную стратегию обработки с типом стратегии ПОСТОЯННАЯ НАГРУЗКА.

21.3 Стратегия высокоскоростной черновой обработки со смещением от контура ячейки

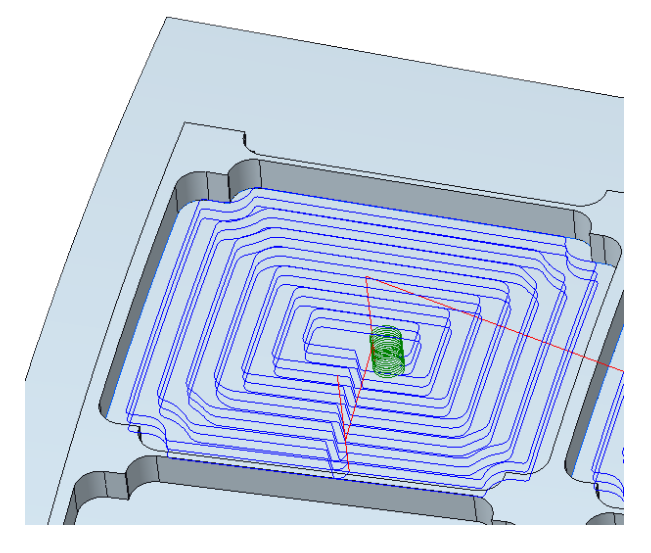

Врезание на слой в центре ячейки качанием или по винтовой спирали.

Основная часть траектории движения инструмента на слое в виде смещения от контура ячейки, расходящейся от центра к краям ячейки. При этом траектория прерывается в том случае если невозможно будет выдержать постоянный шаг по плоскости.

Оставшаяся часть траектории движения инструмента осуществляет доработку остаточного материала строго в углах, с заданным шагом

тип резания попутно или попутно/встречно

#### Используйте высокоскоростную стратегию обработки с типом стратегии СМЕЩЕНИЕ.

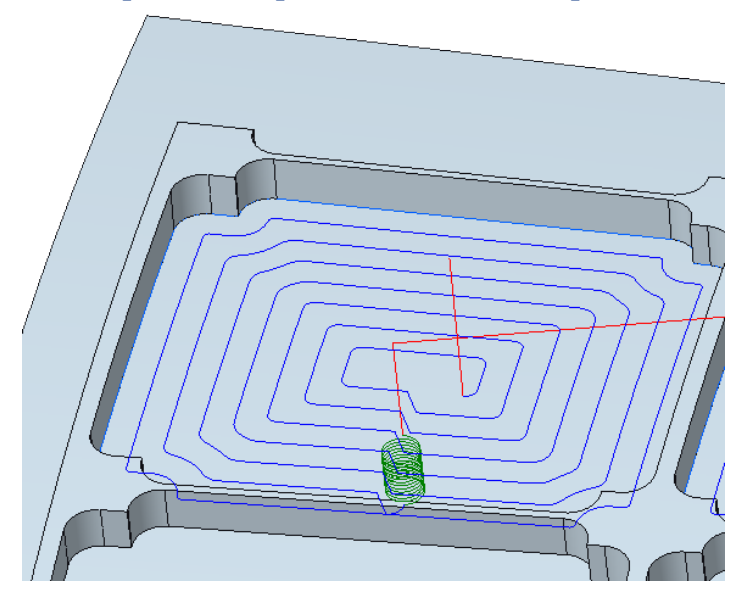

#### 21.4 Стратегия черновой/чистовой обработки методом раскрутки

Врезание на слой качанием или по винтовой спирали. Основная часть траектории движения

инструмента на слое в виде смещения от контура ячейки, сходящейся от краёв к центру ячейки. Последующая обработка стенок ячеек выполняется опционально.

Используйте высокоскоростную стратегию обработки с типом стратегии РАСКРУТКА. Задайте параметр Направление раскрутки равным Снаружи или Изнутри.

#### 21.5 Стратегия черновой/чистовой обработки по спирали

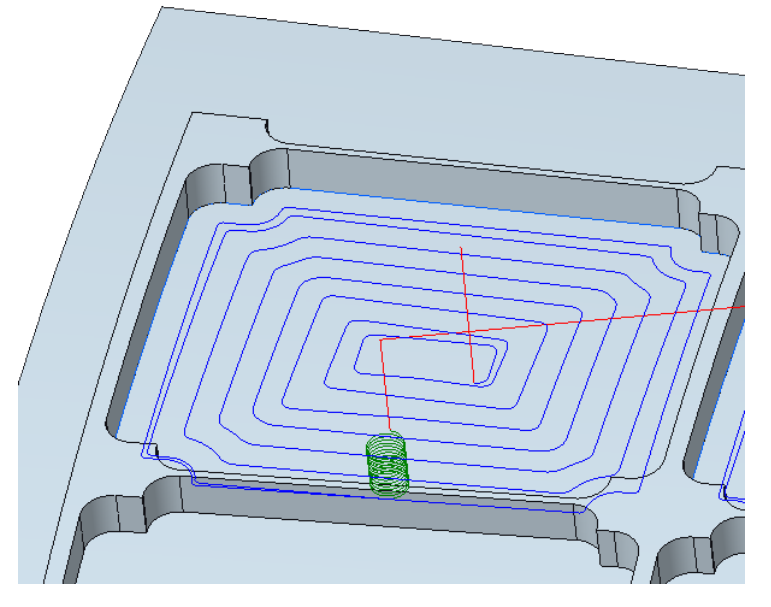

Врезание на слой качанием или по винтовой спирали. Основная траектория движения инструмента на слое в виде непрерывной полиморфной спирали, сходящейся от краёв к центру ячейки. Последующая обработка стенок ячеек выполняется опционально.

Используйте высокоскоростную стратегию обработки с типом стратегии СПИРАЛЬ. Задайте параметр Направление раскрутки равным Снаружи или Изнутри.

21.6 Стратегия черновой/чистовой обработки строчкой с плавным переходом

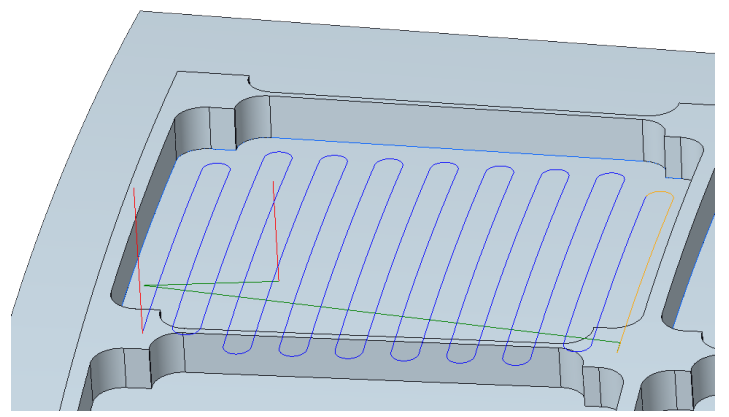

Врезание на слой качанием или по винтовой спирали.

Траектория движения инструмента на слое в виде зигзагообразной кривой со скруглениями в углах траектории.

Используйте классическую черновую обработку стратегию обработки с типом стратегии **СТРОЧКА**. Задайте параметр **Соединение сплайном** = ДА